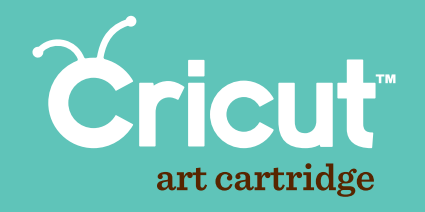

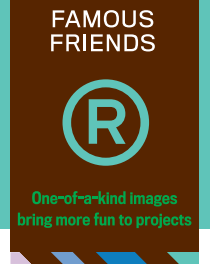

## This & That

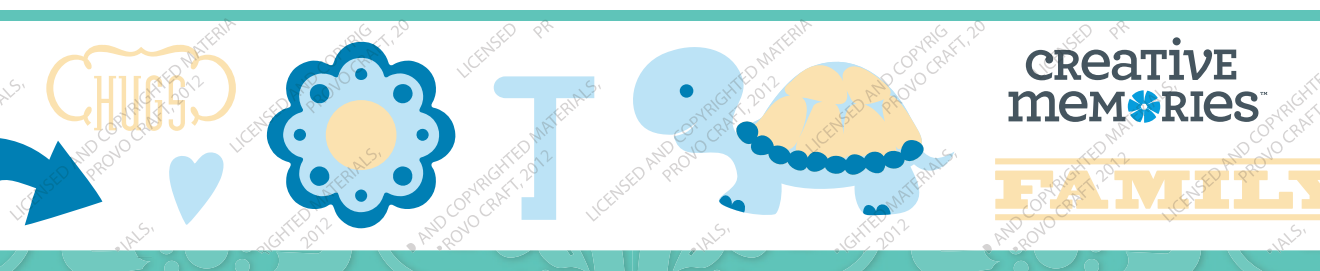

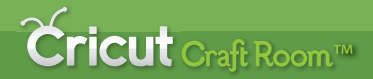

# The NEW Cricut® design program!

- Access online from anywhere, anytime
- Intuitive, easy-to-use program
- Design on a big screen
- View and design with the complete Cricut<sup>®</sup> cartridge library
- Search to easily find the right image
- Save your projects
- Share and collaborate on projects
- Windows and Mac compatible
- Free!

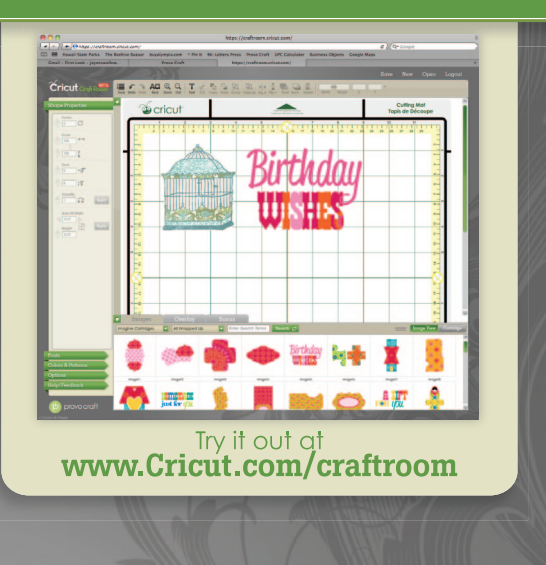

## **Cricut** Craft Room™

## Le NOUVEAU programme de design Cricut®!

- Accédez-y en ligne, à tout moment et où que vous soyez
- Programme facile à utiliser et d'approche intuitive
- Créez vos designs sur un grand écran
- Visualisez et faites vos designs en utilisant la bibliothèque complète de cartouches Cricut<sup>®</sup>
- Recherchez pour trouver facilement l'image appropriée
- Sauvegardez vos projets
- Partagez-vous vos projets et associez-vous aux autres créateurs
- Compatible avec Windows et Mac
- Gratuit!

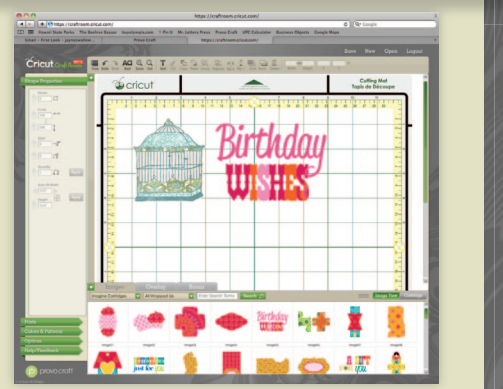

Essayez-le sur www.Cricut.com/craftroom

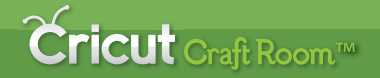

## iEl NUEVO programa de diseño de Cricut®!

- Acceda en línea desde cualquier parte y en cualquier momento
- Programa fácil de utilizar y de operación intuitiva
- Realice sus diseños en una gran pantalla
- Visualice y diseñe con la biblioteca completa de cartuchos Cricut<sup>®</sup>
- Realice búsquedas para encontrar fácilmente la imagen apropiada
- Guarde sus proyectos
- Comparta sus proyectos y colabore con otros creadores
- Compatible con Windows y con Mac
- ¡Gratis!

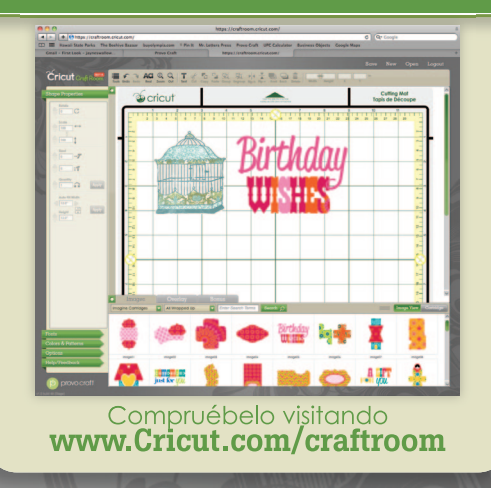

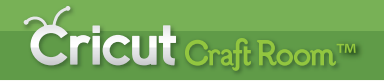

## Das NEUE Cricut® Designprogramm!

- Onlinezugriff überall und jederzeit
- Intuitives Programm mit einfacher Handhabung
- Entwerfen Sie auf einem großen Bildschirm
- Gestalten Sie mit der gesamten Cricut<sup>®</sup>-Kassettenbibliothek.
- Suchfunktion zum einfachen Finden des richtigen Bildes
- Speichern Sie Ihre Projekte
- Austausch und Zusammenarbeit an Projekten
- Kompatibel mit Windows und Mac
- Gratis!

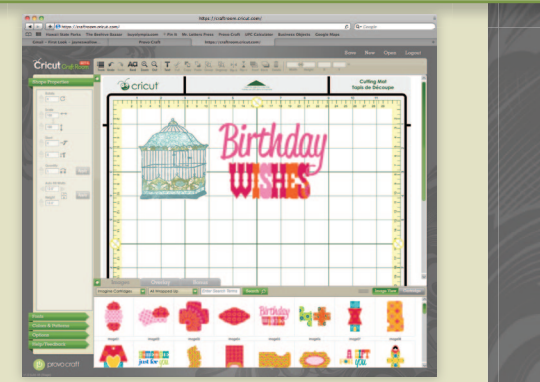

#### Testen Sie jetzt auf www.Cricut.com/craftroom

## Contents • Table des Matières • Indice • Inhalt

### English

| What is Real Dial Size? | 7 |
|-------------------------|---|
| Quick Start Project     | 9 |
| Icon Gallery 1          | 7 |
| Contact Us              | 7 |

### Español

| ¿Qué hace el Real Dial Size?   | 8  |
|--------------------------------|----|
| Proyecto de Iniciación Rápida1 | 13 |
| Galería de Iconos 1            | 19 |
| Contáctenos                    | 78 |

For complete instructions see your Cricut<sup>®</sup> user manual or visit www.cricut.com

Pour des instructions complètes veuillez vous référer au Manuel de l'Utilisateur Cricut® ou visiter le site www.cricut.com

#### Français

| Qu'est-ce qui le Real Dial Size fait? | 7  |
|---------------------------------------|----|
| Projet de Commencement Rapide         | 11 |
| Galerie d'Icônes                      | 18 |
| Contactez-nous                        | 77 |

#### Deutsch

| Was ist Real Dial Size?    | . 8 |
|----------------------------|-----|
| Schnellstartprojek         | 15  |
| Bildergalerie              | 20  |
| Verbinden Sie sich mit uns | 78  |

Para instrucciones detalladas refiérase a su Manual del Usuario Cricut® o visite la página www.cricut.com Finden Sie vollständige Anweisungen in Ihrem Cricut® Benutzerhandbuch oder besuchen Sie www.cricut.com

### What is Real Dial Size? • Qu'est-ce qui le Real Dial Size fait?

(Disque de Définition de la Taille Réelle)

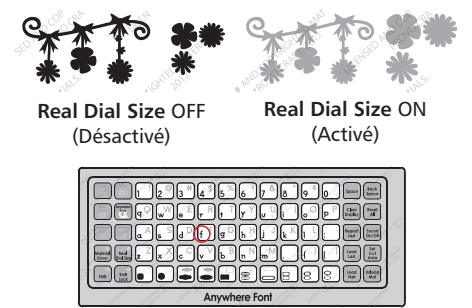

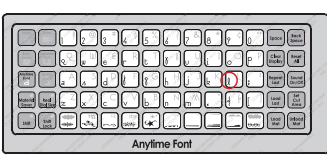

All characters are measured from the lowest possible point to the highest. In the This & That cartridge, the non-shift base and **lcon** feature images are the same height, and the shift images and **Layer** features are designed to fit them proportionately. On the **Font** features, the character in red is the tallest letter within the set. All other images will cut out in proportion to this letter unless **Real Dial Size** is selected. If **Real Dial Size** is selected, all characters will be cut according to the size specified.

Tous les caractères sont mesurés à partir du point le plus bas possible jusqu'au point le plus haut. Dans la cartouche This & That (Ceci et Cela), les images de base et les images de la fonction **Icon** (Icône) avec la touche **Shift** non activée sont toutes de la même hauteur, et les images avec la touche **Shift** activée et celles de la fonction **Layer** (Couche) ont été conçues pour s'y ajuster proportionnellement. Dans la fonction **Font** (Police de Caractères), le caractère en rouge est la lettre la plus haute dans le jeu. Toutes les autres images seront coupées proportionnellement à cette lettre à moins que le **Real Dial Size** (Disque de Définition de la Taille Réelle), soit sélectionné. Si vous avez sélectionné le **Real Dial Size** (Disque de Définition de la Taille Réelle), tous les caractères seront coupés en accord avec la taille sélectionnée.

#### ¿Oué hace el Real Dial Size? • Was ist Real Dial Size? (Realgrößenwähler)

(Disco de Definición de Tamaño Real)

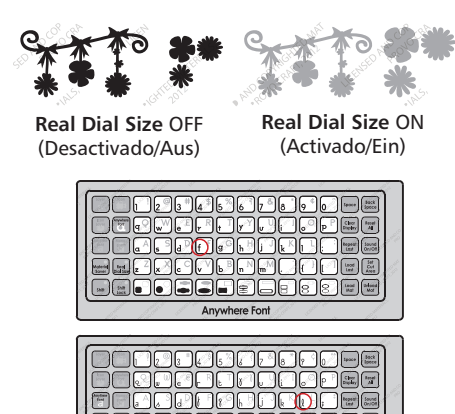

4 Anytime Font Todos los caracteres se miden desde el punto más bajo posible al punto más alto. En el cartucho This & That (Esto & Aguello), las imágenes de base con la tecla Shift no activada y las de la función Icono) son de la misma altura, y las imágenes con la tecla Shift activada y las de la función Layer (Capa) han sido diseñadas para ajustarse a ellas proporcionalmente. En la función Font (Tipos de Letra), el carácter en rojo es la letra de mayor altura en el set. Todas las demás imágenes se cortarán en proporción a esta letra a menos que se seleccione el Real Dial Size (Disco de Definición de Tamaño Real). Si se selecciona el Real Dial Size (Disco de Definición de Tamaño Real), todos los caracteres se cortarán de acuerdo con el tamaño especificado.

Alle Zeichen werden vom untersten möglichen Punkt bis zum höchsten möglichen Punkt gemessen. Auf der Kassette This & That (Dies & Das) sind die Nicht-Shift-Grundbilder sowie die Bilder der Funktion Icon (Symbol) gleich hoch und die Shift-Bilder sowie die Bilder der Funktionen Layer (Schicht) wurden proportional zu ihnen entworfen. In der Funktion Font (Schrift) ist das rote Zeichen der höchste Buchstabe innerhalb des Sets. Alle anderen Bilder werden proportional zu diesem Buchstaben ausgestanzt, sofern nicht Real Dial Size (Realgrößenwähler) ausgewählt ist. Wenn Real Dial Size (Realgrößenwähler) gedrückt ist, werden alle Zeichen entsprechend der gewählten Größe ausgestanzt.

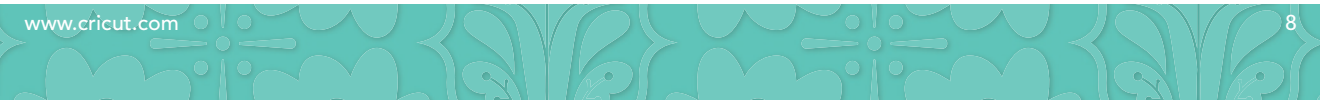

### Now you're ready to try a project!

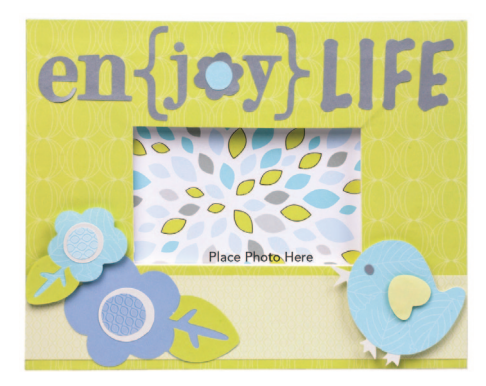

## Enjoy Life Frame

Create an inspirational piece of home décor!

#### Materials:

- Reflections Tone-on-Tone Paper
- Reflections Designer-Print Paper
- Cardstock: Platinum Shimmer, White Shimmer
- 8 1/2" x 10 1/2" Wooden frame
- Paint: white
- Foam brush
- 12-Inch Rotary Trimmer
- Precision Point Adhesive
- Foam Squares
- Tape Runner

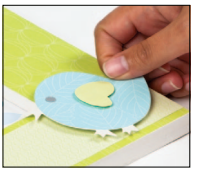

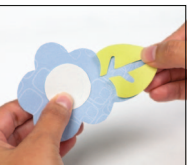

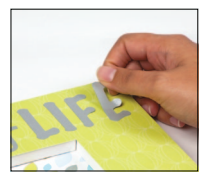

#### Step One:

Paint edges of frame. Let dry. Cover front of frame with green Tone-on-Tone Paper. Cut one 2" x 10 ½" block of light green Tone-on-Tone Paper. Adhere to bottom of frame as shown. Place a photo inside frame.

#### Step Two:

Cut bird. Using White Shimmer Cardstock, cut one 3" <Chic>. Repeat cut using light green solid Tone-on-Tone Paper and Layer feature. Using blue Tone-on-Tone Paper, press Shift and cut one 3" <Chic-s>. Repeat cut using Platinum Shimmer Cardstock and Layer feature. Layer together. Adhere to frame as shown using Foam Squares.

#### Step Three:

Cut large flower. Using purple solid Designer-Print Paper, select **Icon** feature and cut one 3 <sup>3</sup>/<sub>4</sub>" <Suitcase>. Repeat cut using White Shimmer Cardstock and **Icon Layer** feature. Using green solid Tone-on-Tone Paper, select **Icon** feature, press **Shift**, and cut one 3 <sup>3</sup>/<sub>4</sub>" <Sutcse-s>. Repeat cut using purple patterned Tone-on-Tone Paper and **Icon Layer** feature. Layer and adhere to frame as shown.

#### Step Four:

Cut small flower. Using blue patterned Tone-on-Tone Paper, select **Icon** feature and cut one 2 ½" <Suitcase>. Repeat cut using White Shimmer Cardstock and **Icon Layer** feature. Using green solid Tone-on-Tone Paper, select **Icon** feature, press **Shift**, and cut one 2 ½" <Sutcse-s>. Repeat cut using blue patterned Tone-on-Tone Paper and **Icon Layer** feature. Layer together. Adhere to frame as shown using Foam Squares.

#### Step Five:

Cut *enjoy life*. Using Platinum Shimmer Cardstock, select **Icon** feature and cut one 2 <sup>1</sup>/<sub>4</sub>" <Bsktball>. Using blue solid Tone-on-Ton Paper, select **Icon** feature, press **Shift**, and cut one 2 <sup>1</sup>/<sub>4</sub>" <Bskbal-s>. Layer and adhere to frame as shown.

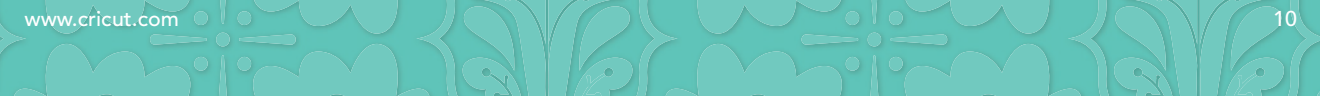

## Maintenant vous êtes prêt à vous lancer dans un projet!

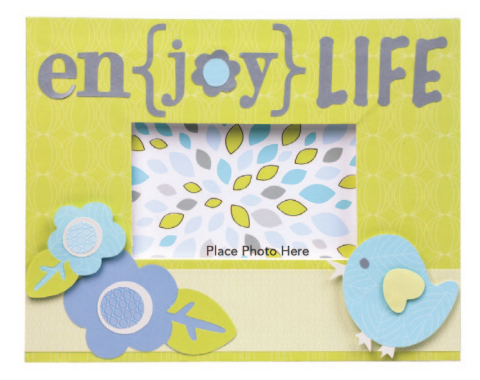

## Cadre Enjoy Life (Profitez de la Vie)

Créez une pièce inspirée de décoration de la maison!

#### Matériaux:

- Papier Reflets Ton Sur Ton
- Papier Imprimé Elégant Reflets
- Papier Cartonné: Platinum Shimmer (Platine effet pailleté), White Shimmer (Blanc effet pailleté)
- Cadre en bois de 8 1/2" x 10 1/2" (21.59 cm x 26.67 cm)
- Peinture: blanc
- Pinceau mousse
- Massicot Rotatif de 12 Po (30.48 cm)
- Adhésif de masquage pour travaux de précision
- Carrés de mousse
- Dérouleur de ruban adhésif

#### Étape Un:

Peignez les bords du cadre. Laissez sécher. Couvrez la partie avant du cadre avec du papier vert Ton Sur Ton. Coupez une pièce de papier vert clair Ton Sur Ton de 2" x 10 ½ (5.08 cm x 26.67 cm). Collez-la sur la partie inférieure du cadre tel qu'il est montré. Placez une photo à l'intérieur du cadre.

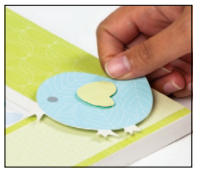

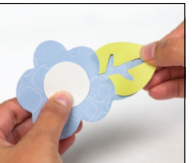

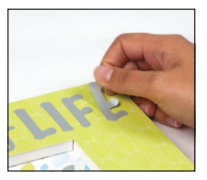

#### Étape Deux:

Pour couper l'oiseau. En utilisant du papier cartonné blanc effet pailleté, coupez un <Chic> de 3" (7.62 cm). Répétez la coupe en utilisant du papier vert clair solide Ton Sur Ton et la fonction Layer (Couche). En utilisant du papier bleu Ton Sur Ton, pressez Shift et coupez un <Chic-s> de 3" (7.62 cm). Répétez la coupe en utilisant du papier cartonné platine effet pailleté et la fonction Layer (Couche). Disposez-les en couches. Collez-les sur le cadre tel qu'il est montré en utilisant des carrés de mousse.

#### Étape Trois:

#### Étape Quatre:

Pour couper la fleur petite. En utilisant du papier bleu à motifs Ton Sur Ton, sélectionnez la fonction **Icon** (Icône) et coupez un <Suitcase> de 2 ½" (6.35 cm). Répétez la coupe en utilisant du papier cartonné blanc effet pailleté et la fonction **Icon Layer** (Couche d'Icône). En utilisant du papier vert solide Ton Sur Ton, sélectionnez la fonction **Icon** (Icône), pressez **Shift** et coupez un <Sutcse-s> de 2 ½" (6.35 cm). Répétez la coupe en utilisant du papier bleu à motifs Ton Sur Ton et la fonction **Icon Layer** (Couche d'Icône). Disposez-les en couches. Collez-les sur le cadre tel qu'il est montré en utilisant des carrés de mousse.

#### Étape Cinq:

Pour couper *enjoy life* (profitez de la vie). En utilisant du papier cartonné platine effet pailleté, sélectionnez la fonction **Icon** (Icône) et coupez un <Bsktball> de 2 <sup>1</sup>/<sub>4</sub>" (5.71 cm). En utilisant du papier bleu solide Ton Sur Ton, sélectionnez la fonction **Icon** (Icône), pressez **Shift** et coupez un <Bskbal-s> de 2 <sup>1</sup>/<sub>4</sub>" (5.71 cm). Disposez en couches et collez-les sur le cadre tel qu'il est montré.

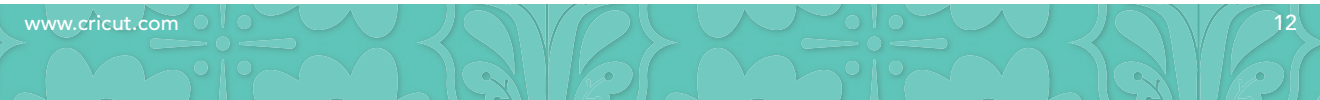

## iAhora está preparado para intentar realizar un proyecto!

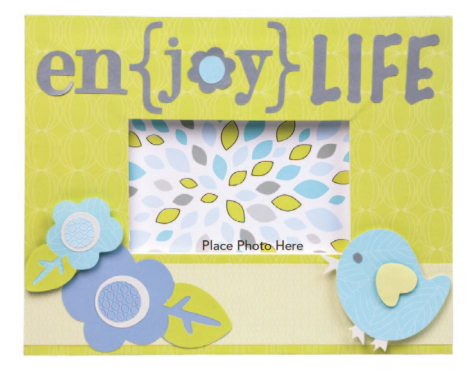

## Marco Enjoy Life (Disfrute de la Vida)

iCree una obra inspiradora para decorar el hogar!

#### Materiales:

- Papel Tono Sobre Tono Reflejos
- Papel con Diseños Exclusivo Reflejos
- Papel Cardstock: Platino Brillante, Blanco Brillante
- Marco de madera de 8 1/2" x 10 1/2" (21.59 cm x 26.67 cm)
- Pintura: blanca
- Pincel de esponja
- Guillotina Rotativa de 12 Pulgadas (30.48 cm)
- Cinta adhesiva para trabajos de precisión
- Cuadrados de espuma
- Dispensador cortador de cinta adhesiva

#### Paso Uno:

Pinte los bordes del marco. Deje secar. Cubra la parte delantera del marco con Papel Tono Sobre Tono color verde. Corte un trozo de Papel Tono Sobre Tono color verde claro de 2" x 10 1/2" (5.08 cm x 26.67 cm). Péguelo en la parte inferior del marco tal como se muestra. Ponga una foto en el interior del marco.

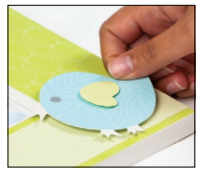

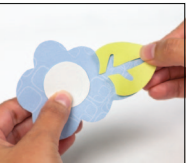

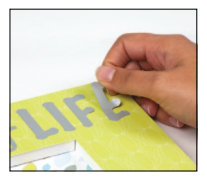

#### Paso Dos:

Para cortar el pájaro. Utilizando Papel Cardstock color Blanco Brillante, corte un <Chic> de 3" (7.62 cm). Repita el corte utilizando Papel Tono Sobre Tono color verde claro sólido y la función Layer (Capa). Utilizando Papel Tono Sobre Tono color azul, presione Shift y corte un <Chic-s> de 3" (7.62 cm). Repita el corte utilizando papel Cardstock color Platino Brillante y la función Layer (Capa). Disponga en capas. Pegue en el marco tal como se muestra, utilizando cuadrados de espuma.

#### Paso Tres:

Para cortar la flor grande. Utilizando Papel con Diseños Exclusivo color morado sólido, seleccione la función **Icon** (Icono) y corte un <Suitcase> de 3  $\frac{3}{4}$ " (9.52 cm). Repita el corte utilizando papel Cardstock color Blanco Brillante y la función **Icon Layer** (Capa de Icono). Utilizando Papel Tono Sobre Tono color verde sólido, seleccione la función **Icon** (Icono), presione **Shift** y corte un <Suitcse-s> de 3  $\frac{3}{4}$ " (9.52 cm). Repita el corte utilizando Papel Tono Sobre Tono color morado con diseños y la función **Icon** (Layer (Capa de Icono). Disponga en capas y pegue en el marco tal como se muestra.

#### Paso Cuatro:

Para cortar la flor pequeña. Utilizando Papel Tono Sobre Tono color azul con diseños, seleccione la función **Icon** (Icono) y corte un <Suitcase> de 2 <sup>1</sup>/<sub>2</sub>" (6.35 cm). Repita el corte utilizando papel Cardstock color Blanco Brillante y la función **Icon Layer** (Capa de Icono). Utilizando Papel Tono Sobre Tono color verde sólido, seleccione la función **Icon** (Icono), presione **Shift** y corte un <Sutcse-s> de 2 <sup>1</sup>/<sub>2</sub>" (6.35 cm). Repita el corte utilizando Papel Tono Sobre Tono color azul con diseños y la función **Icon Layer** (Capa de Icono). Disponga en capas. Pegue en el marco tal como se muestra, utilizando cuadrados de espuma.

#### Paso Cinco:

Para cortar *enjoy life* (disfrute de la vida). Utilizando papel Cardstock color Platino Brillante, seleccione la función **Icon** (Icono) y corte un <Bsktball> de 2 ¼" (5.71 cm). Utilizando Papel Tono Sobre Tono color azul sólido, seleccione la función **Icon** (Icono), presione **Shift** y corte un <Bskbal-s> de 2 ¼" (5.71 cm). Disponga en capas y pegue en el marco tal como se muestra.

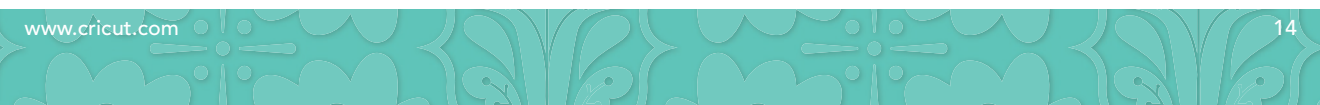

## Sie sind nun bereit, ein Projekt auszuprobieren!

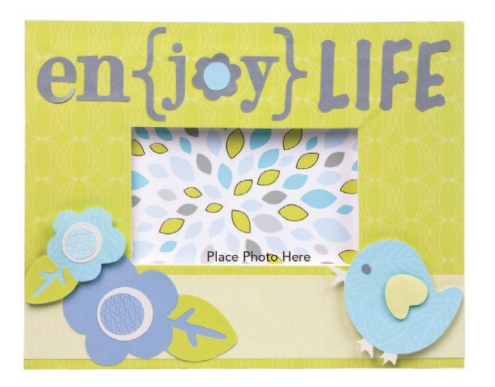

### Rahmen "Enjoy Life" (Genieße das Leben) Zaubern Sie einen inspirierenden Dekorahmen für Ihre Wand!

Materialien:

- Papier Reflections Tone-on-Tone (Spiegelungen Ton in Ton)
- Papier Reflections Designer-Print (Spiegelungen Designer Druck)
- Kartonpapier: platin-glänzend, weiß glänzend
- 8 <sup>1</sup>/<sub>2</sub>" x 10 <sup>1</sup>/<sub>2</sub>" (21.59 cm x 26.67 cm) großer Holzrahmen
- Farbe: weiß
- Schaumstoffpinsel
- 12 Inch (30.48 cm) großes Rotationsschneidegerät
- Präzisionskleber
- Schaumstoffklebequadrate
- Kleberoller

#### Erster Schritt:

Malen Sie die Ränder des Rahmens an und lassen Sie die Farbe trocknen. Bedecken Sie die Vorderseite des Rahmens mit grünem Tone-on-Tone-Papier. Schneiden Sie ein 2" x 10 ½" (5.08 cm x 26.67 cm) großes Rechteck aus hellgrünem Tone-on-Tone-Papier aus und kleben Sie das Rechteck wie in der Abbildung gezeigt auf die Unterseite des Rahmens. Setzen Sie ein Foto in den Rahmen ein.

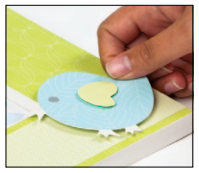

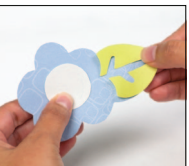

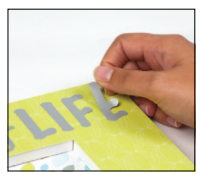

#### Zweiter Schritt:

Für den Vogel: Stanzen Sie aus weißem Glanzkarton ein 3" (7.62 cm) großes <Chic> aus. Wiederholen Sie den Vorgang mit durchgehend hellgrünem Tone-on-Tone-Papier und der Funktion Layer (Schicht). Drücken Sie die Shift-Taste und stanzen Sie aus blauem Tone-on-Tone-Papier ein 3" (7.62 cm) großes <Chic-s> aus. Wiederholen Sie den Vorgang mit platinfarbenem Glanzkarton und der Funktion Layer (Schicht). Setzen Sie die Schichten zusammen und kleben Sie den Vogel mit Hilfe der Klebequadrate wie in der Abbildung gezeigt auf den Rahmen.

#### Dritter Schritt:

Für die große Blüte: Wählen Sie die Funktion Icon (Symbol) aus und stanzen Sie aus durchgehend lilafarbenem Designer-Print-Papier ein 3 <sup>3</sup>/<sub>4</sub>" (9.52 cm) großes <Suitcase> aus. Wiederholen Sie den Vorgang mit weißem Glanzkarton und der Funktion Icon Layer (Symbol) Schicht). Wählen Sie die Funktion Icon (Symbol) aus, drücken Sie die Shift-Taste und stanzen Sie aus durchgehend grünem Tone-on-Tone-Papier ein 3 <sup>3</sup>/<sub>4</sub>" (9.52 cm) großes <Sutcse-s> aus. Wiederholen Sie den Vorgang mit lilafarbenem gemustertem Tone-on-Tone-Papier und der Funktion Loon Layer (Symbol) Schicht). Legen Sie die Schichten aufeinander und kleben Sie die Blüte wie auf der Abbildung gezeigt auf den Rahmen.

#### Vierter Schritt:

Für die kleine Blüte: Wählen Sie die Funktion Icon (Symbol) aus und stanzen Sie aus blauem gemustertem Tone-on-Tone-Papier ein 2 ½" (6.35 cm) großes <Suitcase> aus. Wiederholen Sie den Vorgang mit weißem Glanzkarton und der Funktion Icon Layer (Symbol Schicht). Wählen Sie die Funktion Icon (Symbol) aus, drücken Sie die Shift-Taste und stanzen Sie aus durchgehend grünem Tone-on-Tone-Papier ein 2 ½" (6.35 cm) großes <Sutcse-s> aus. Wiederholen Sie die Vorgang mit blauem gemustertem Tone-on-Tone-Papier und der Funktion Icon Layer (Symbol Schicht). Setzen Sie die Schichten zusammen und kleben Sie die Blüte mit Hilfe der Klebequadrate wie in der Abbildung gezeigt auf den Rahmen.

#### Fünfter Schritt:

Für das *enjoy life*: Wählen Sie die Funktion **Icon** (Symbol) aus und stanzen Sie aus platinfarbenem Glanzkarton ein 2 ¼" (5.71 cm) großes <Bsktball> aus. Wählen Sie die Funktion **Icon** (Symbol) aus, drücken Sie die **Shift**-Taste und stanzen Sie aus durchgehend blauem Tone-on-Tone-Papier ein 2 ¼" (5.71 cm) großes <Bskbal-s> aus. Legen Sie die Schichten aufeinander und kleben Sie den Schriftzug wie auf der Abbildung gezeigt auf den Rahmen.

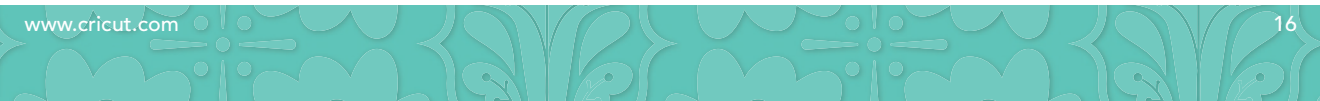

In the Icon Gallery you will find a diagram for every image on your cartridge. The images in the circled areas are created using the **Shift** key. You can see at a glance what Creative Features are available for the image you have selected in the Icon Gallery. **Some shapes are very intricate and will cut best at larger sizes.** 

This & That Creative Features:

Layer Icon Icon Layer Anywhere Font Anytime Font Monogram

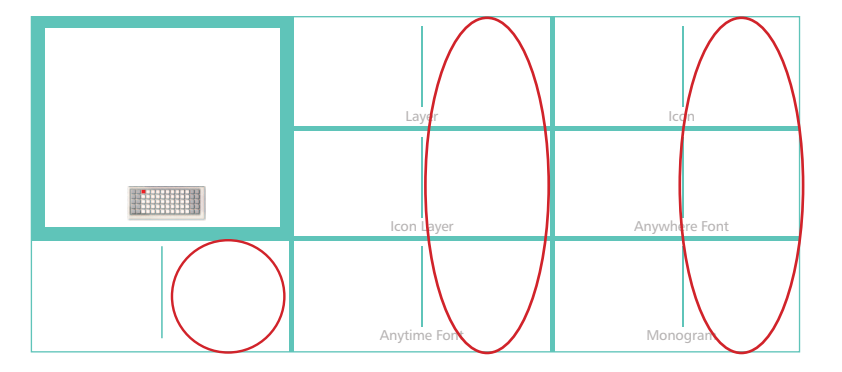

Dans la Galerie d'Icônes vous trouverez un diagramme pour chaque image de votre cartouche. Les images dans des zones encerclées sont créées en utilisant la touche **Shift**. Vous pouvez voir d'un coup d'œil quelles des Fonctions Créatives sont disponibles pour l'image que vous avez sélectionné dans la Galerie d'Icônes. **Quelques formes sont très élaborées et il vaudrait mieux les couper en des tailles plus grandes.** 

Fonctions Créatives de la Cartouche This & That (Ceci et Cela) :

Layer (Couche) Icon (Icône) Icon Layer (Couche d'Icône) Anywhere Font (Police de Caractères Quelque Part) Anytime Font (Police de Caractères A Tout Moment) Monogram (Monogramme)

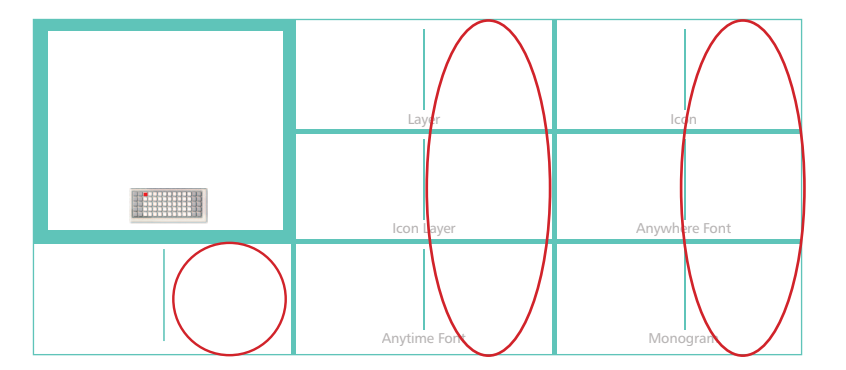

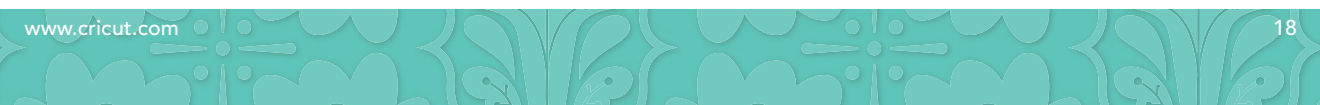

En la Galería de Iconos encontrará un diagrama para cada imagen de su cartucho. Las imágenes en las áreas rodeadas con un círculo son creadas utilizando la tecla **Shift**. Podrá ver de inmediato qué Funciones Creativas están disponibles para la imagen que ha seleccionado en la Galería de Iconos. **Algunas formas son muy elaboradas y se cortarán mejor en tamaños más grandes**.

This & That (Esto & Aquello) Funciones Creativas:

Layer (Capa) Icon (Icono) Icon Layer (Capa de Icono) Anywhere Font (Tipo de Letra En Cualquier Parte) Anytime Font (Tipo de Letra En Cualquier Momento) Monogram (Monograma)

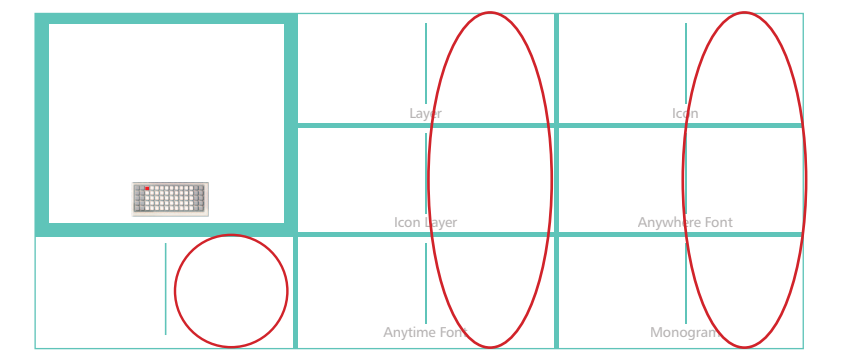

In der Symbolgalerie finden Sie ein Diagramm für jedes Bild auf Ihrer Kassette. Die Bilder in den eingekreisten Bereichen werden mit der **Shift**-Taste erstellt. Sie sehen auf einen Blick, welche Kreativfunktionen für das ausgewählte Bild aus der Symbolgalerie zur Verfügung stehen. **Einige Figuren sind sehr detailreich und werden am besten in größeren Dimensionen ausgestanzt**.

This & That (Dies & Das) Creative Features:

Layer (Schicht) Icon (Symbol) Icon Layer (Symbol Schicht) Anywhere Font (Überall Schrift) Anytime Font (Jederzeit Schrift) Monogram (Monogramm)

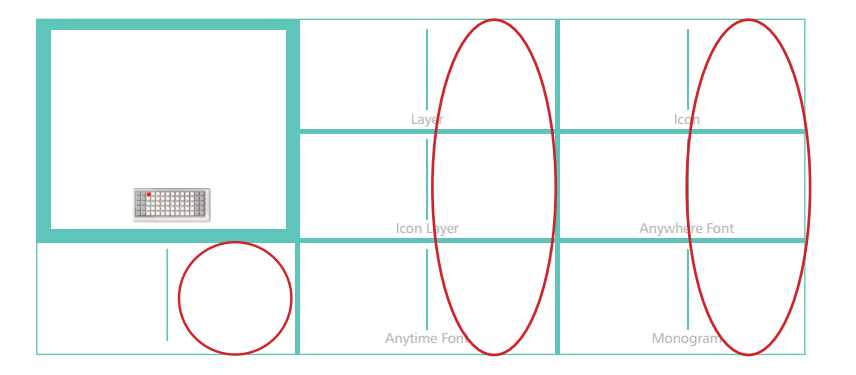

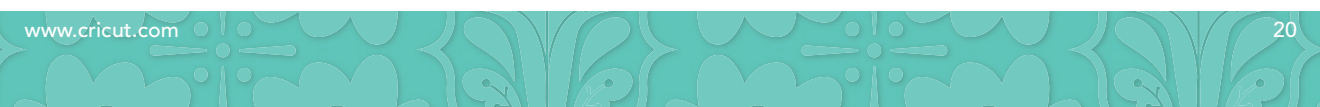

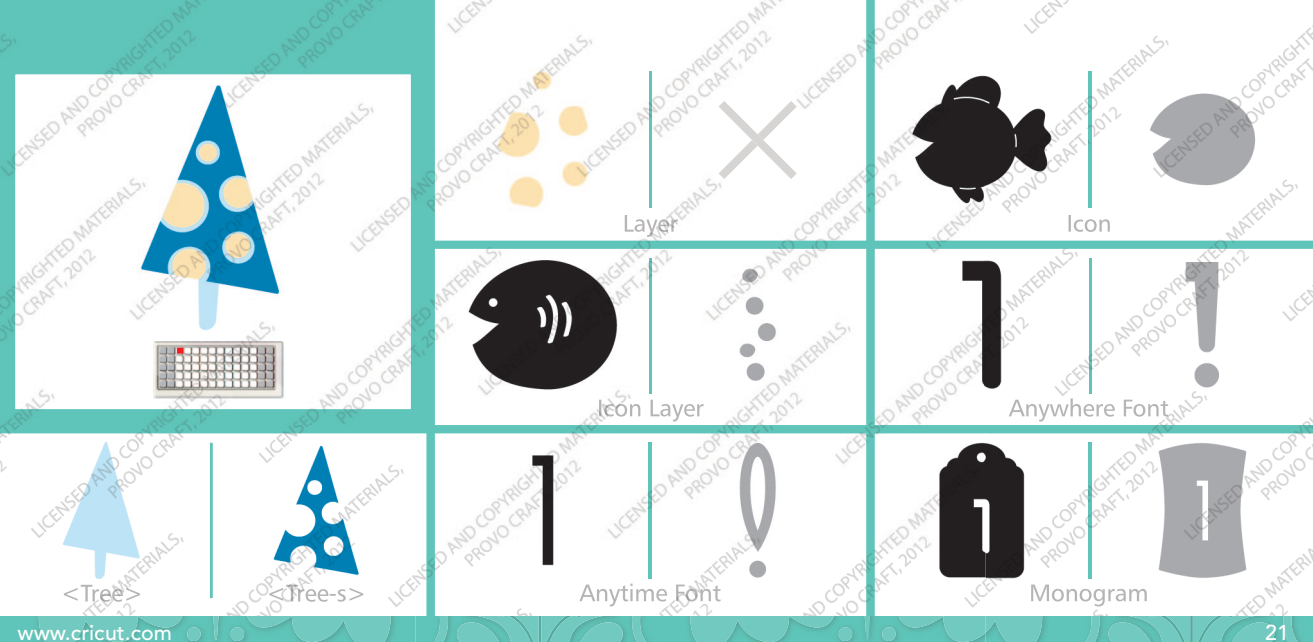

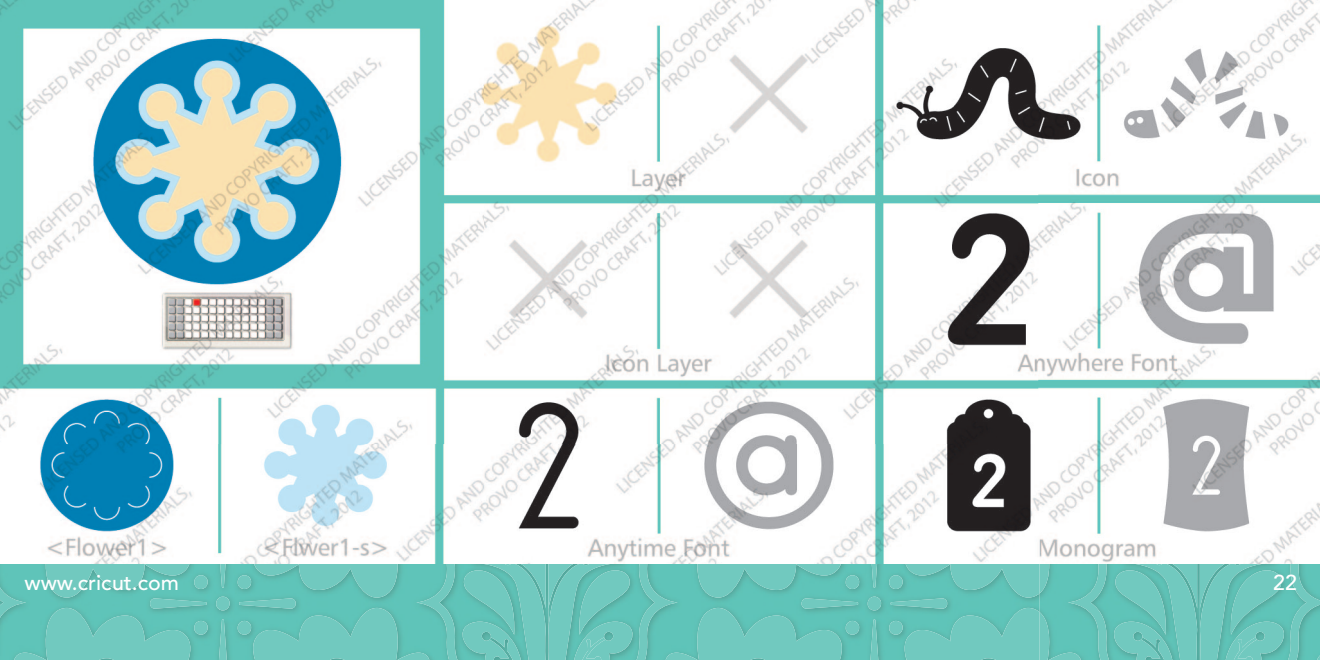

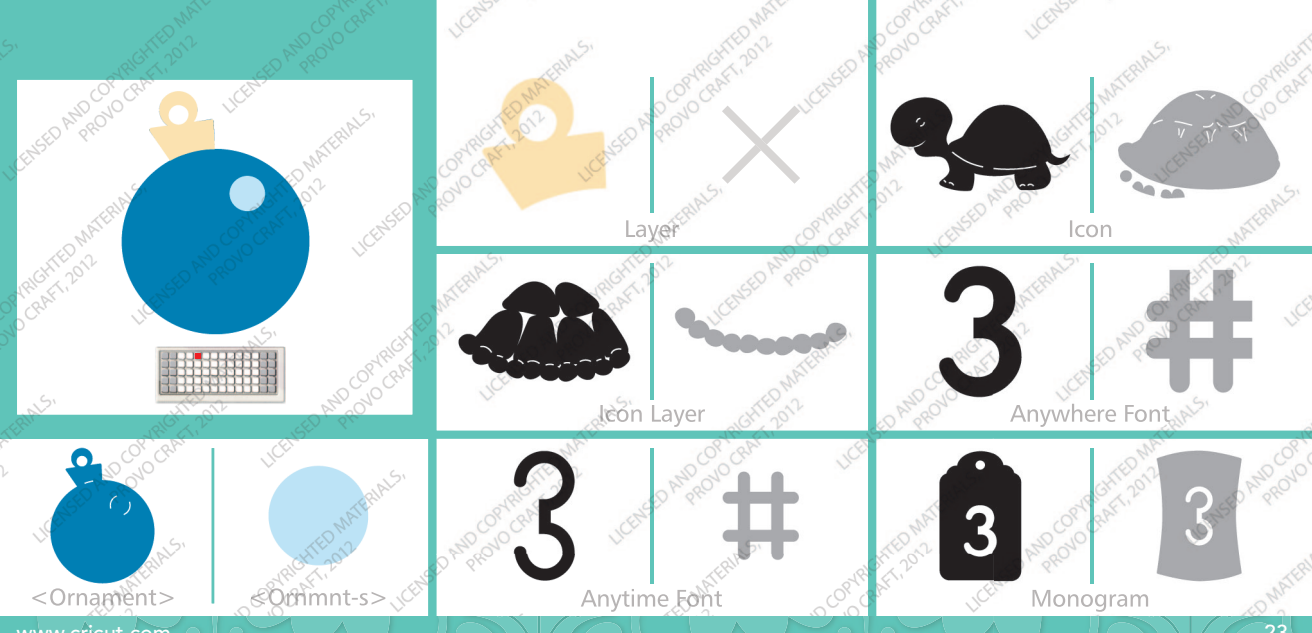

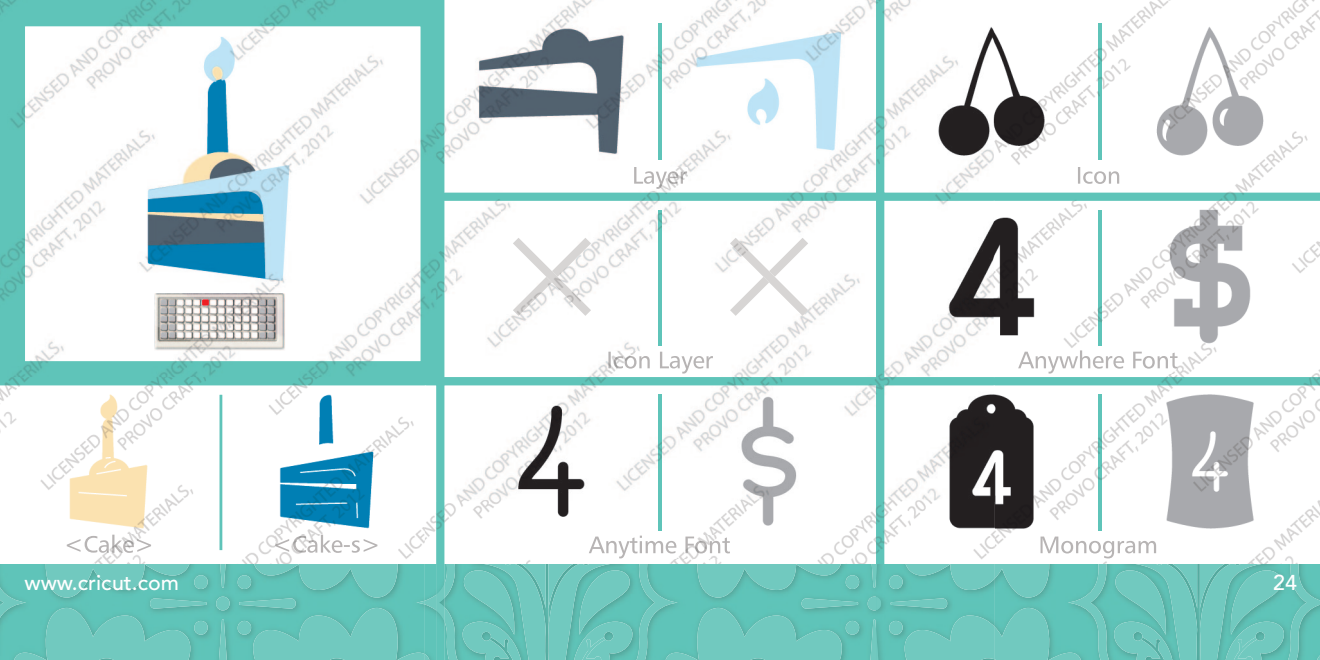

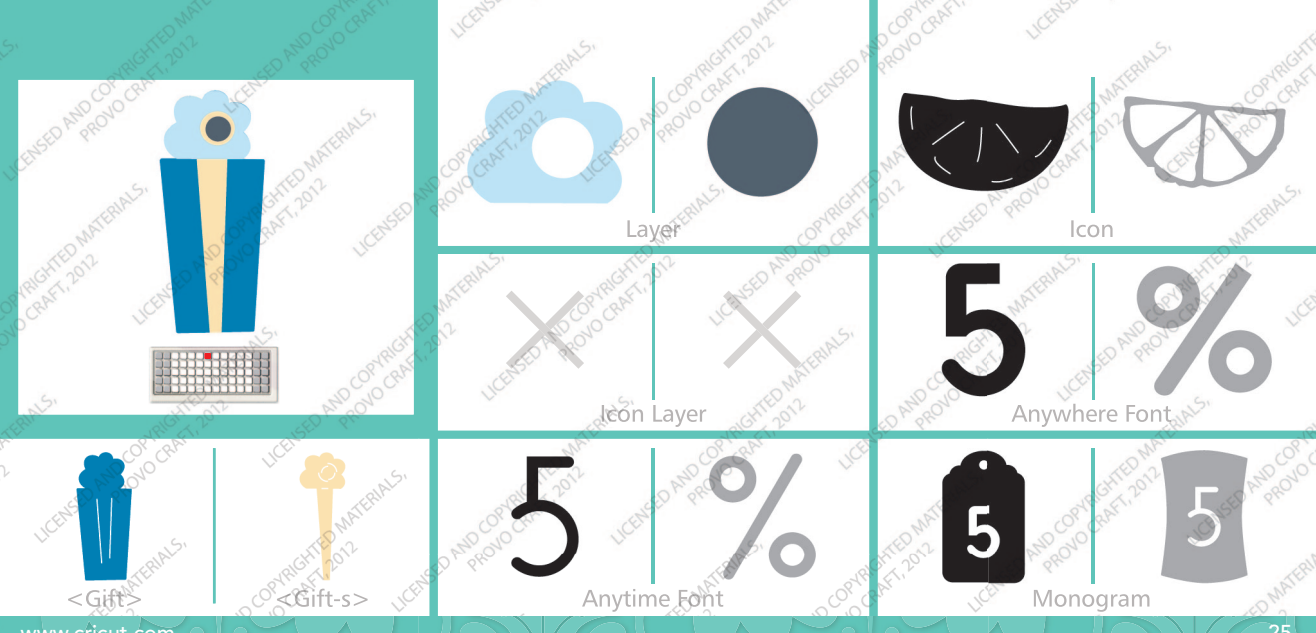

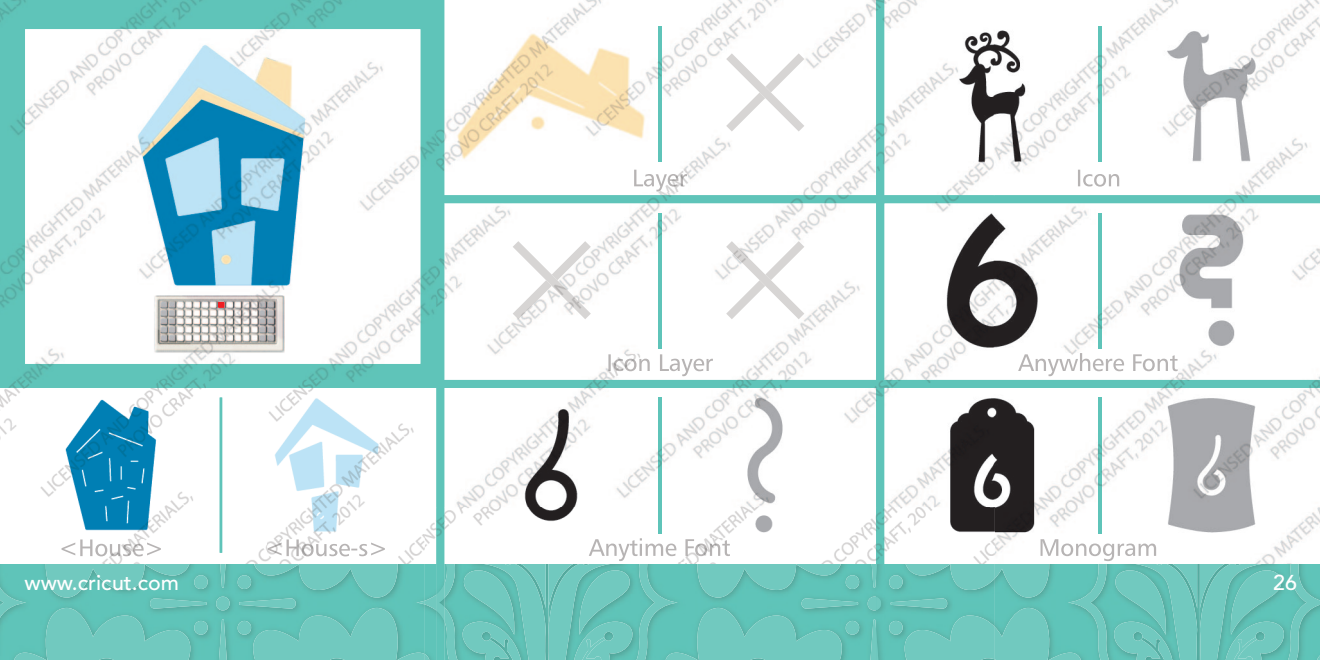

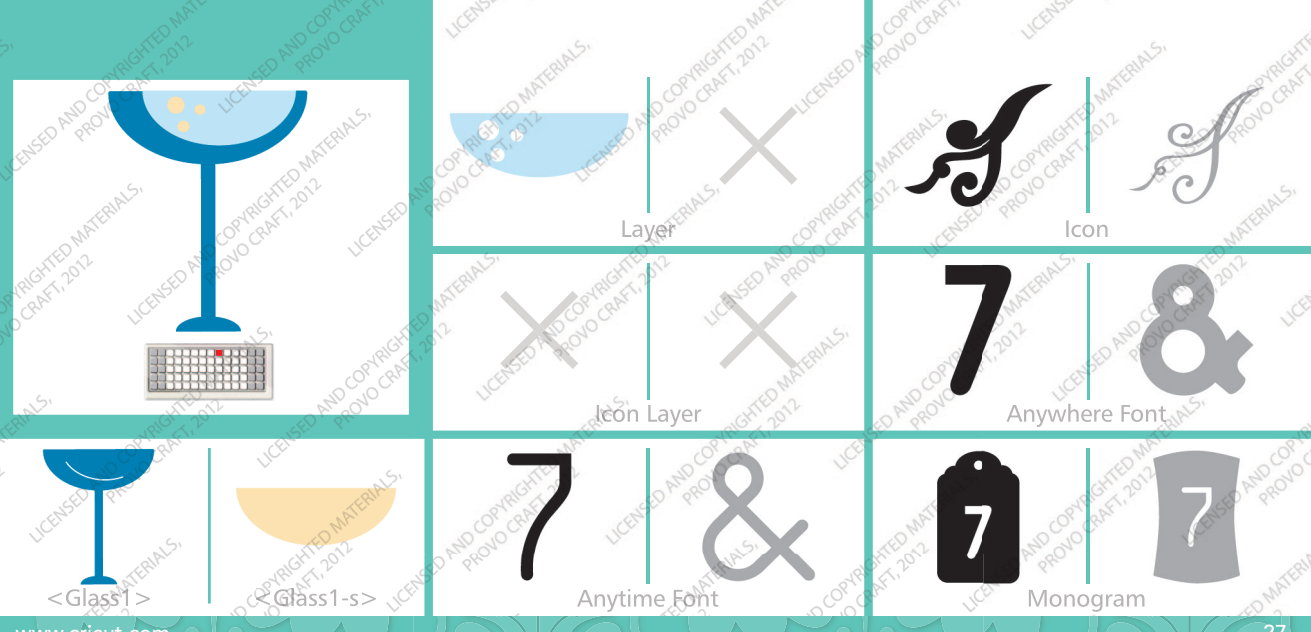

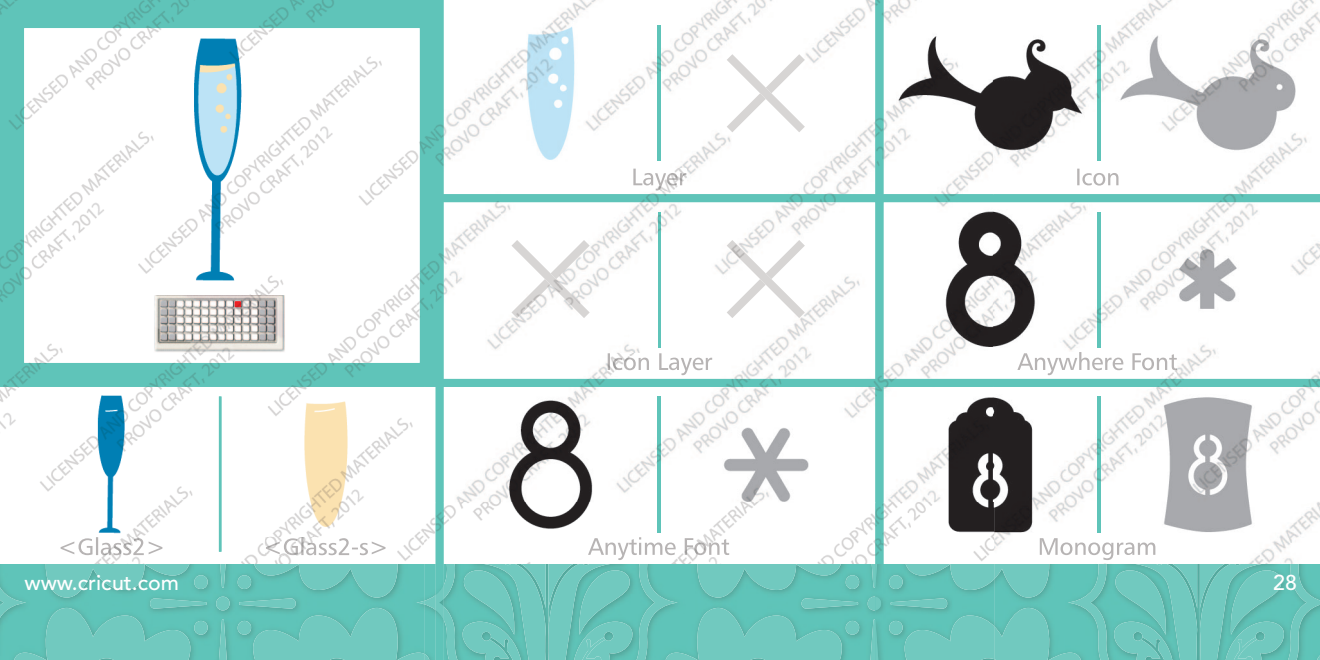

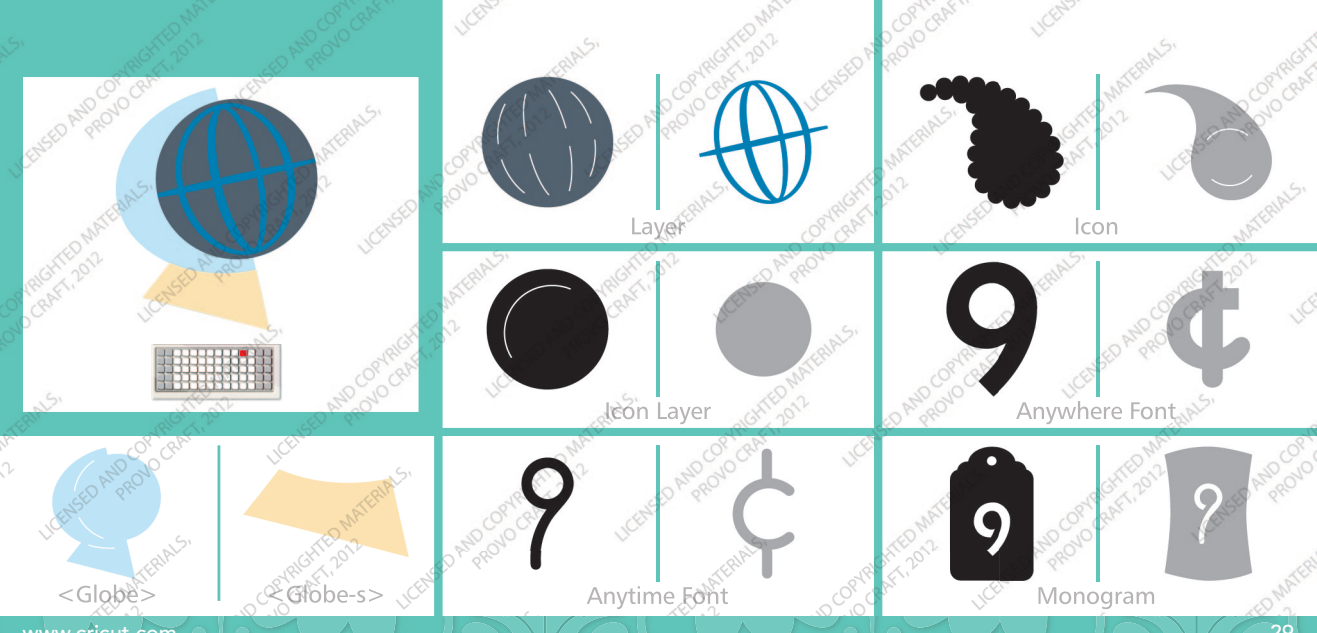

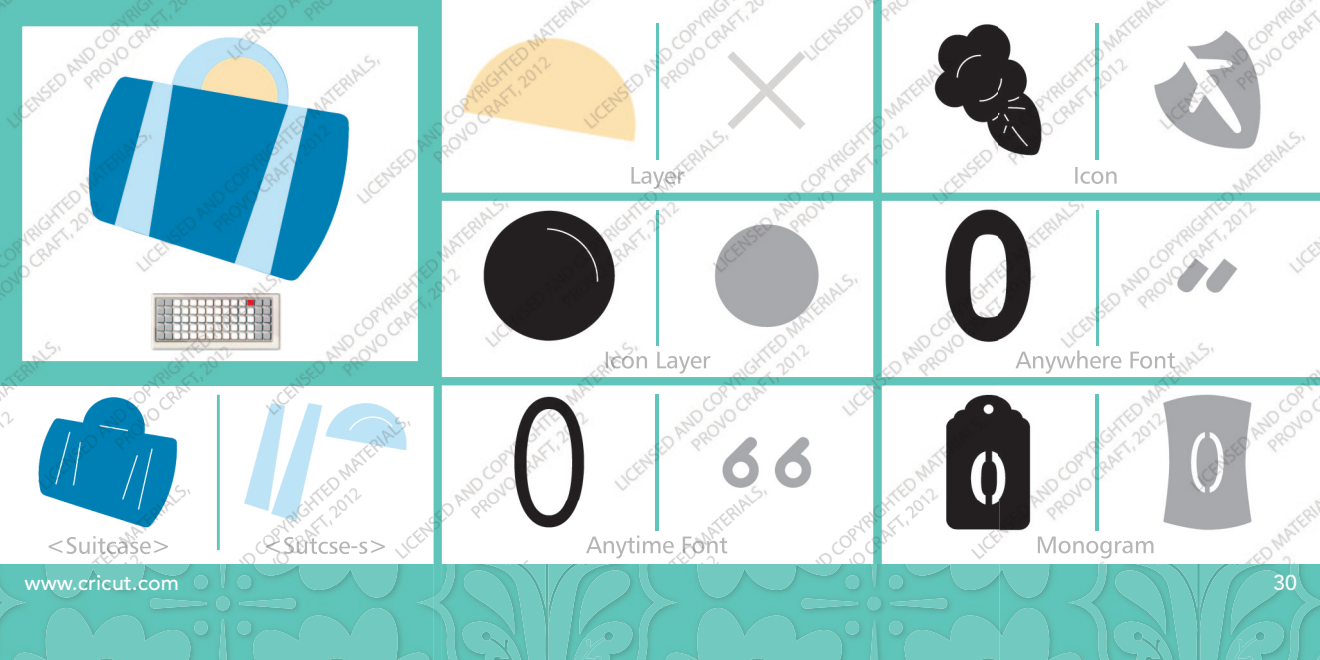

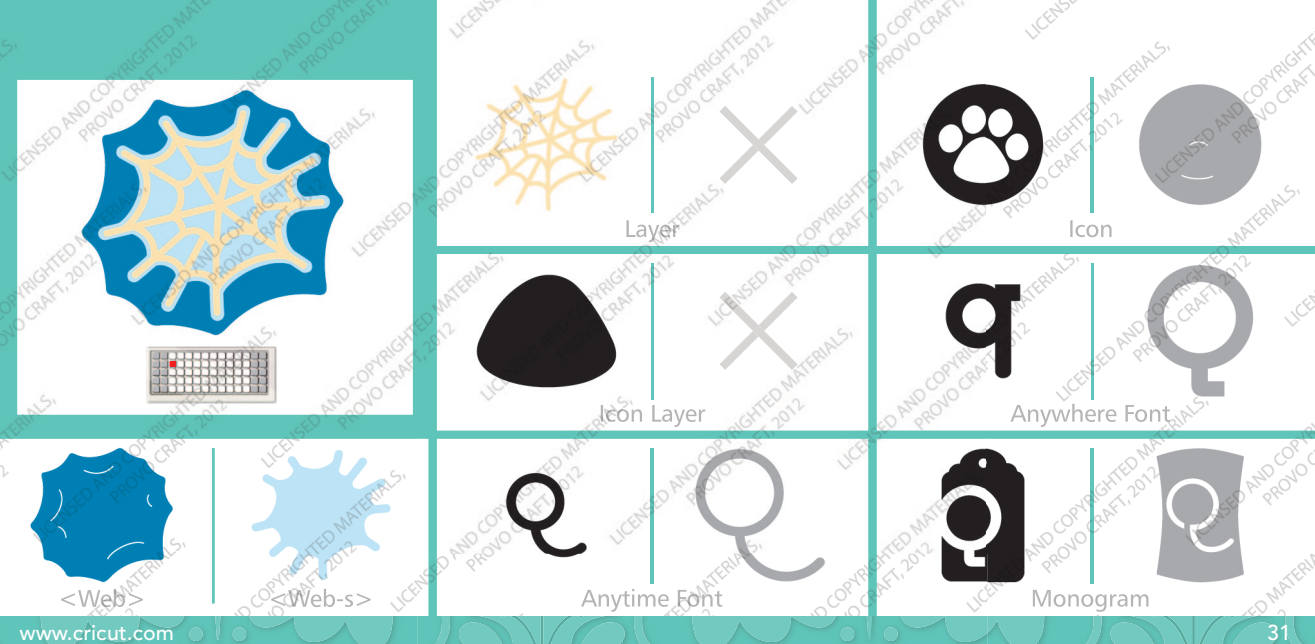

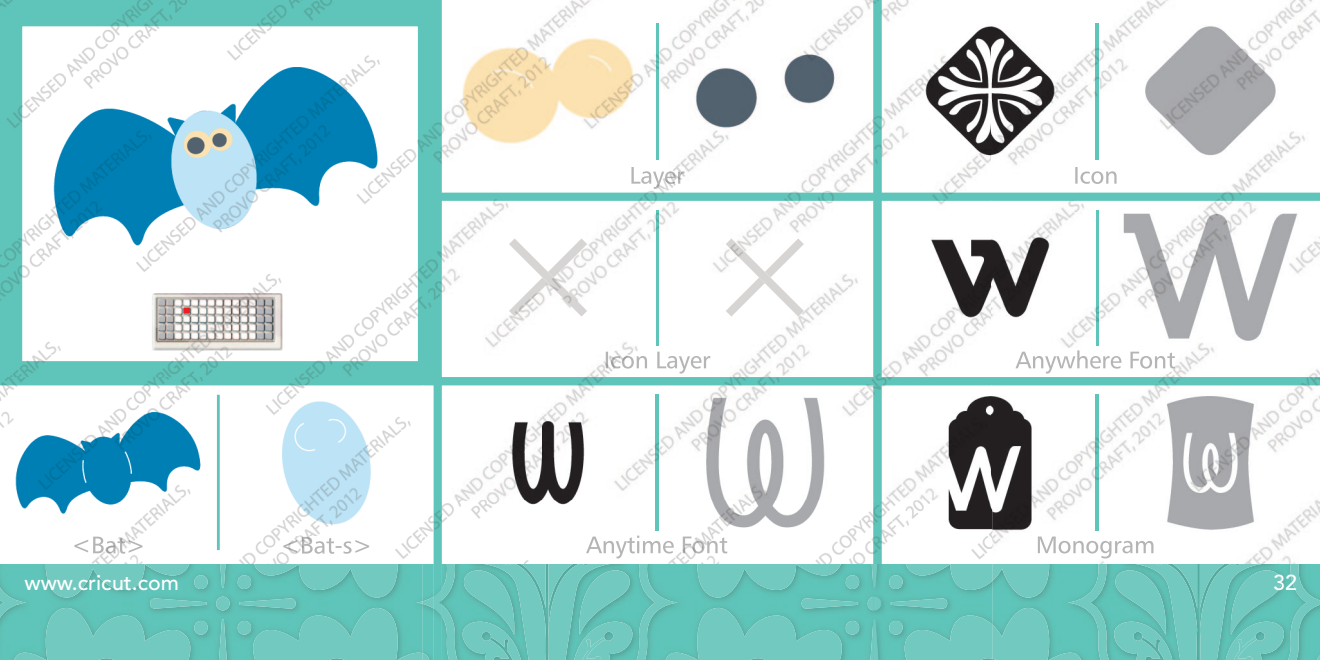

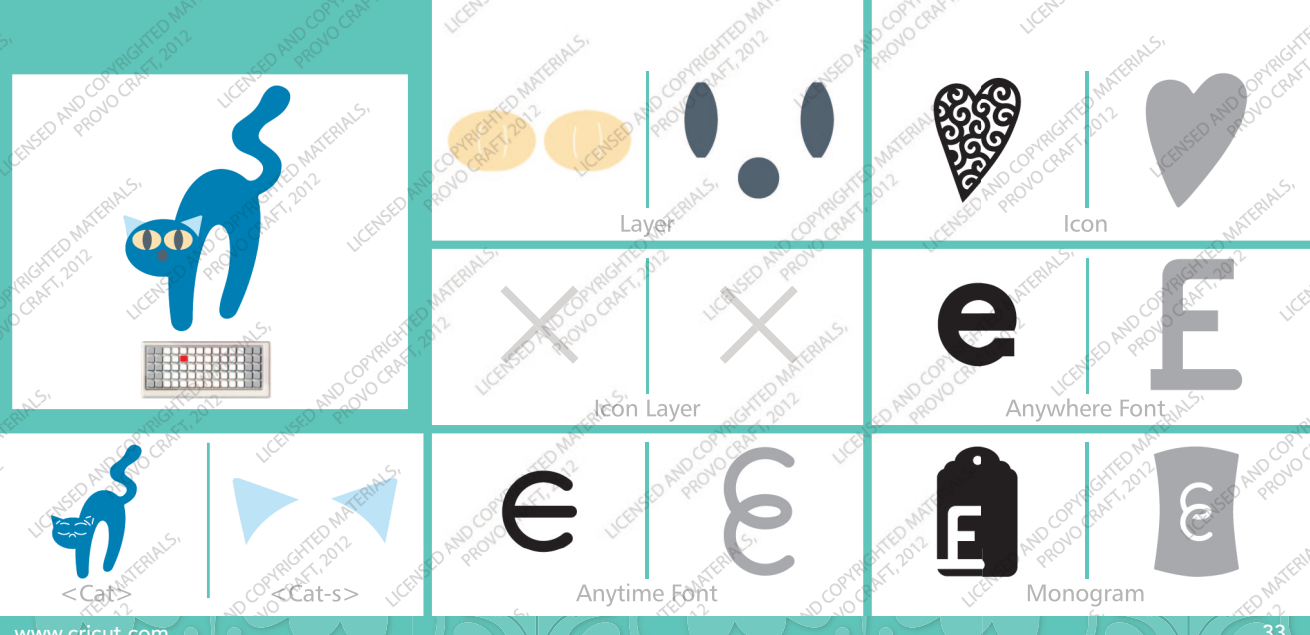

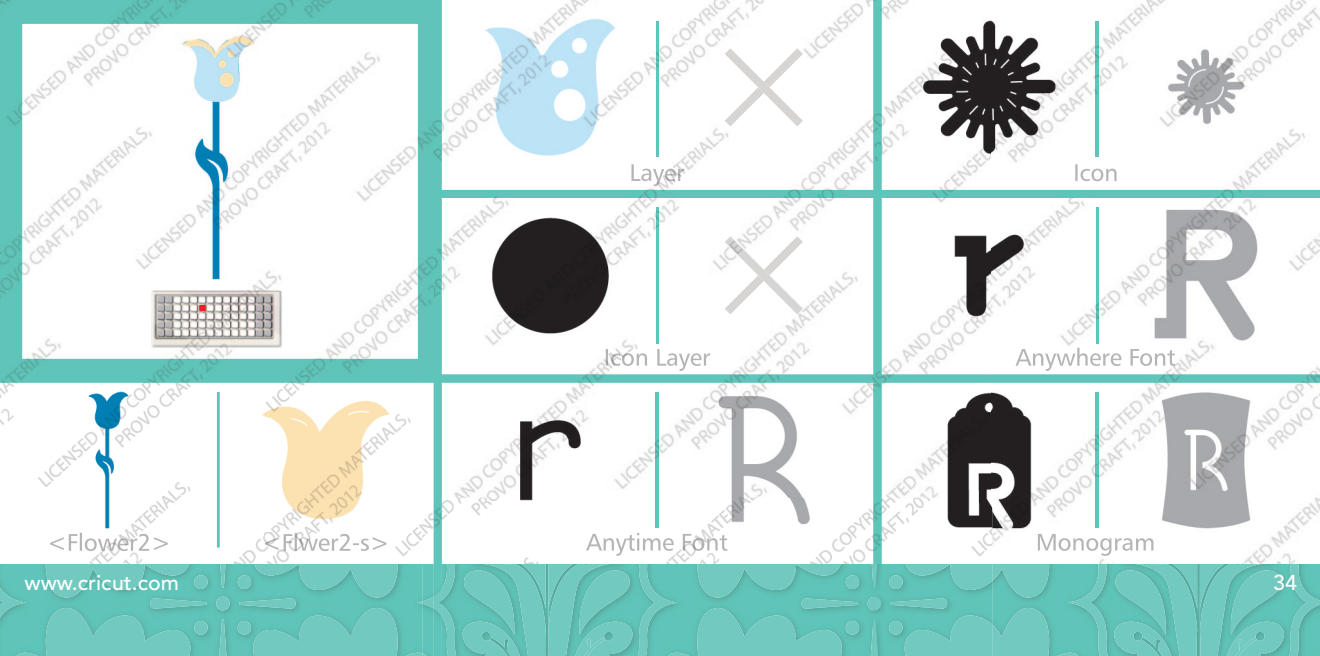

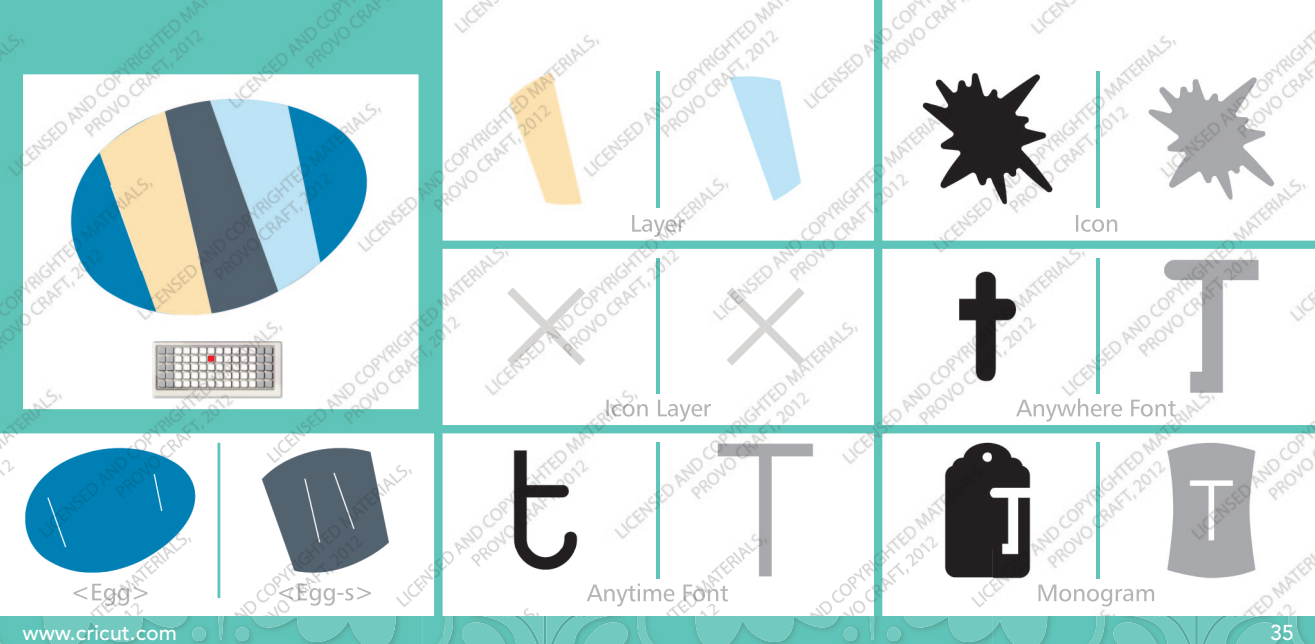

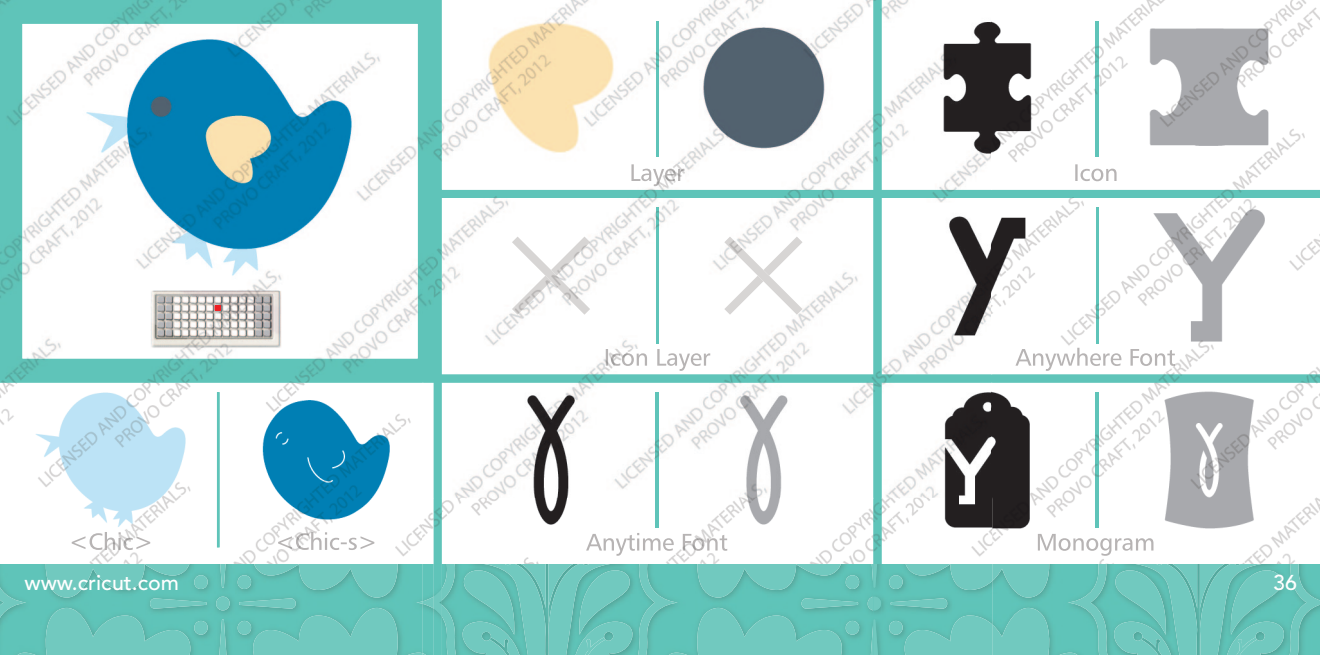
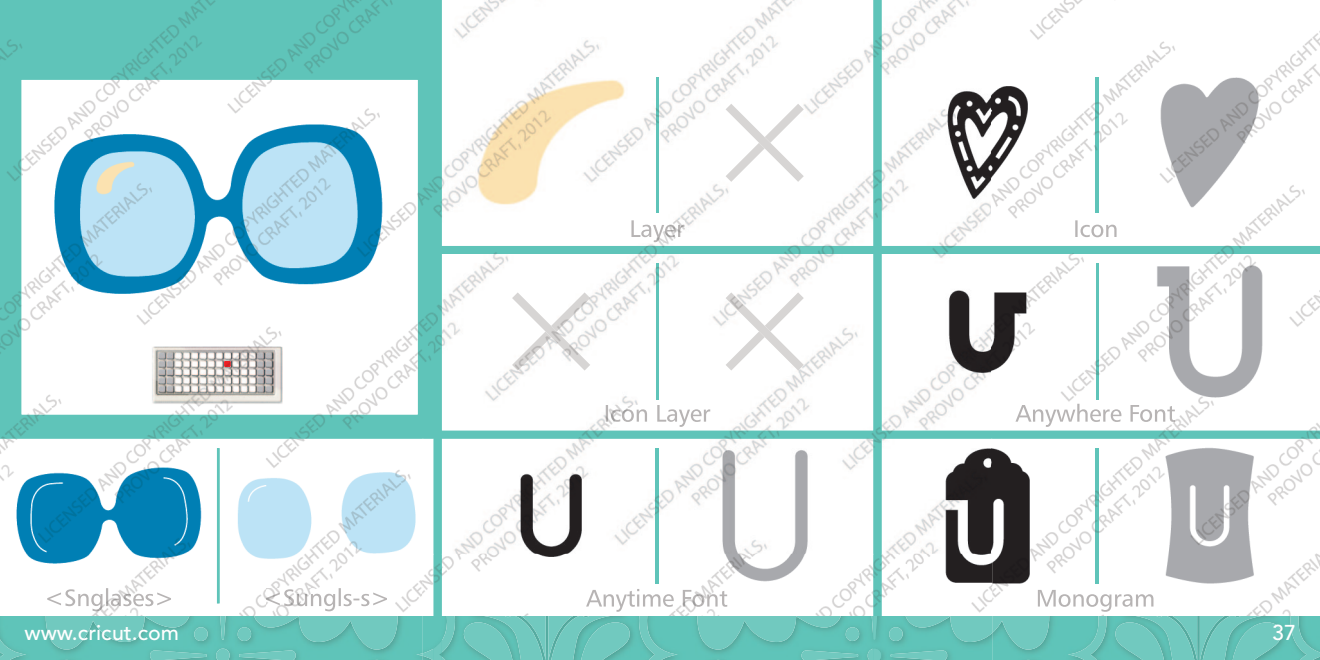

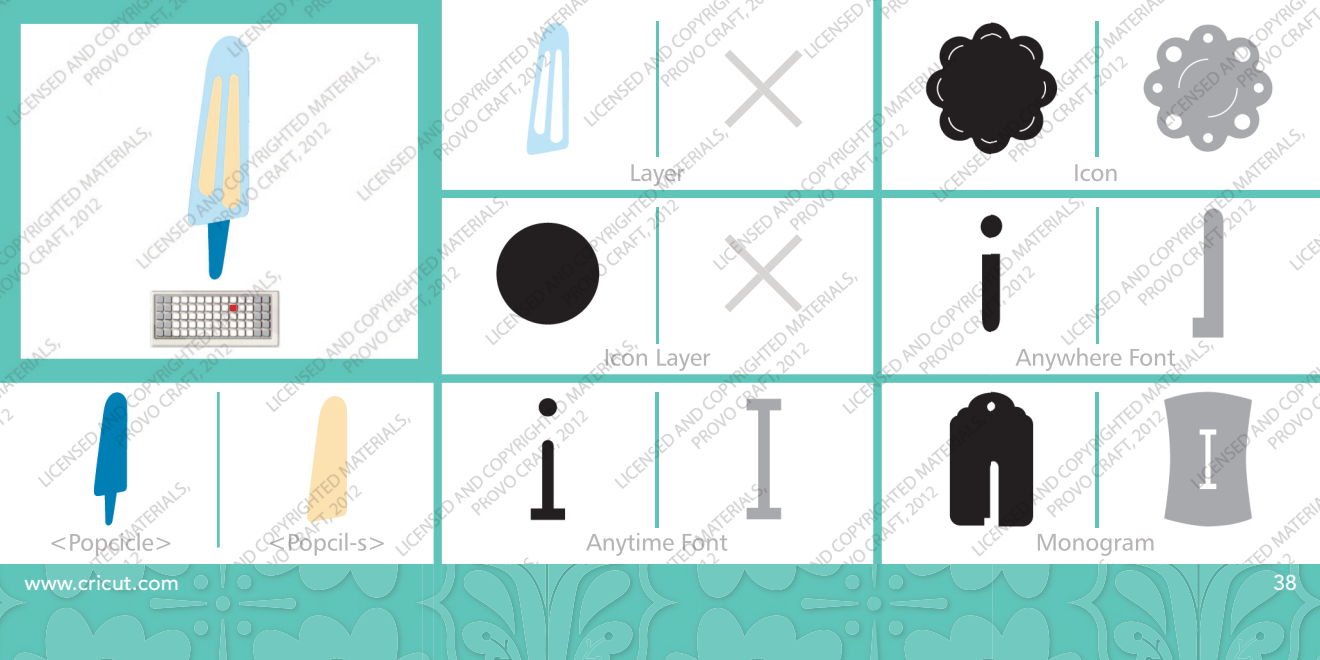

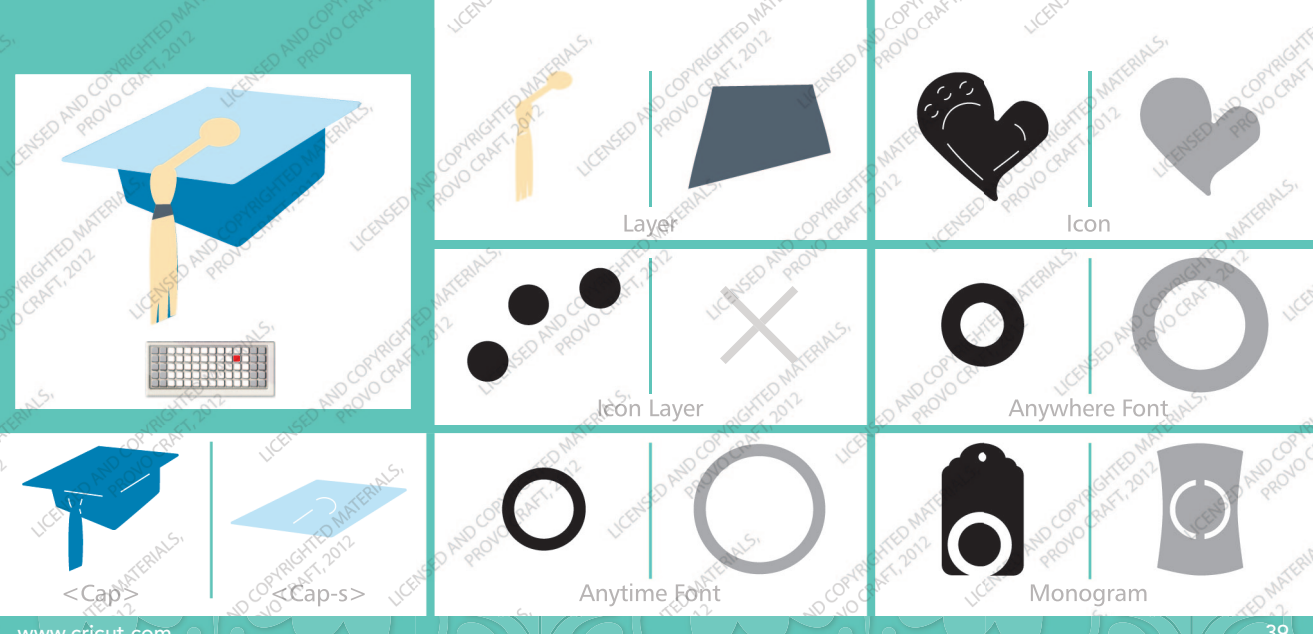

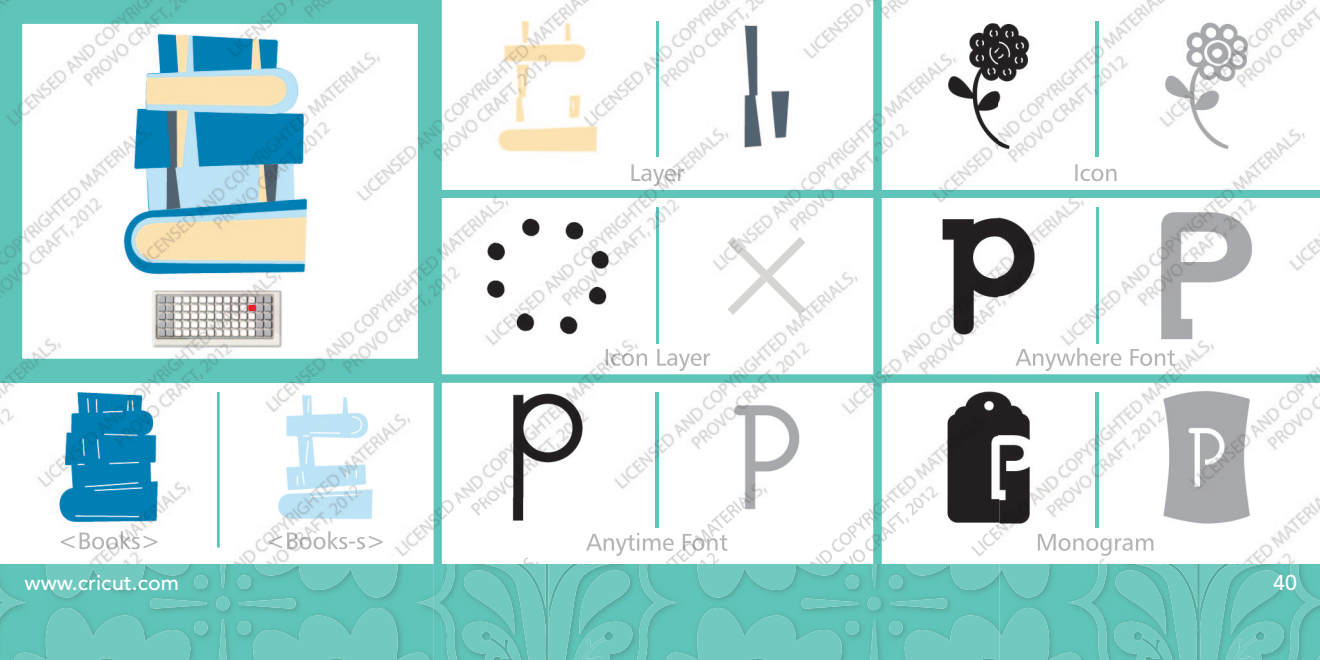

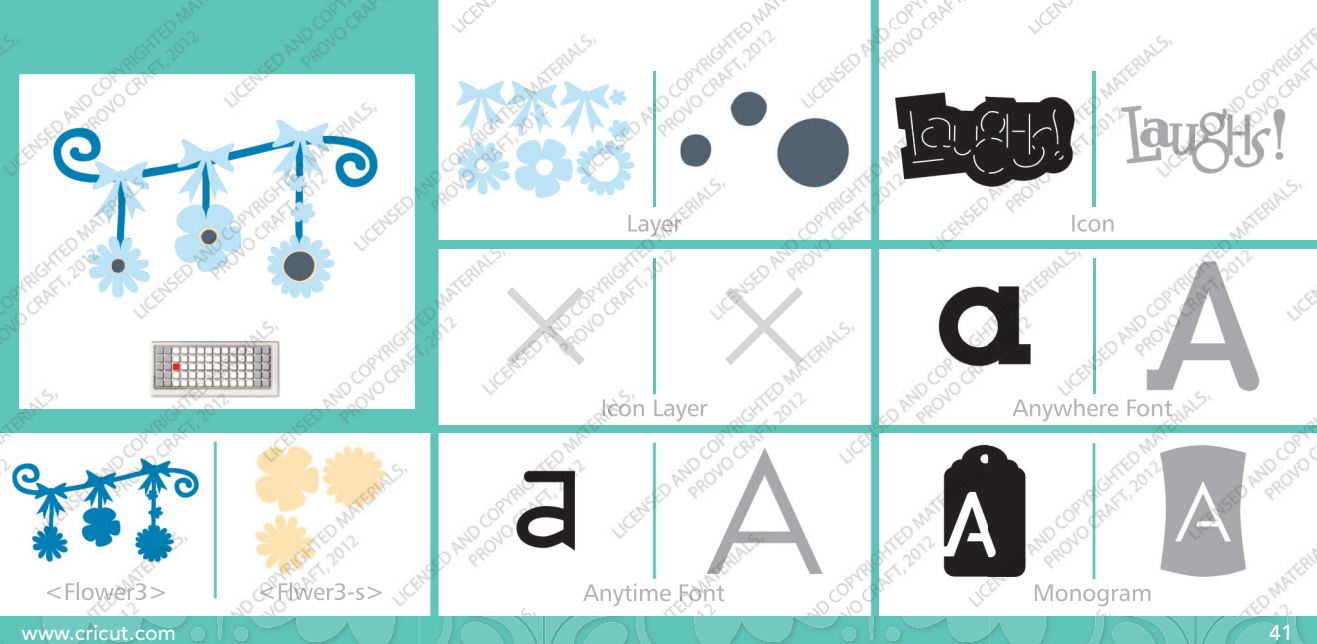

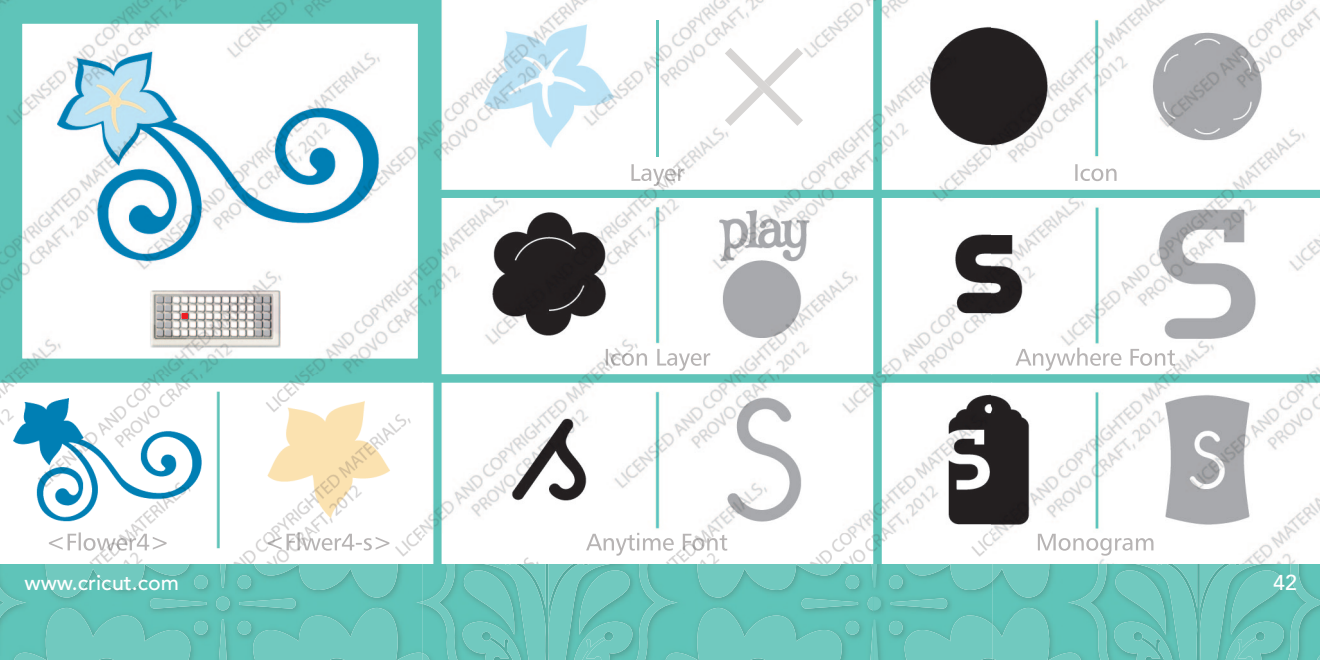

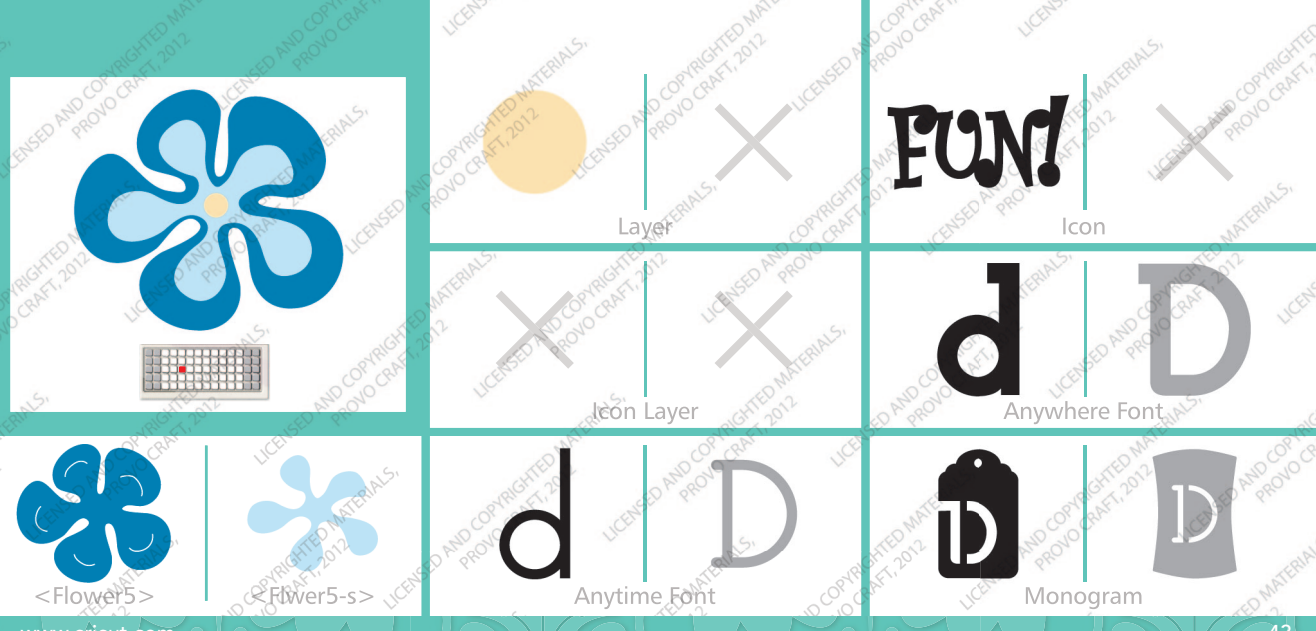

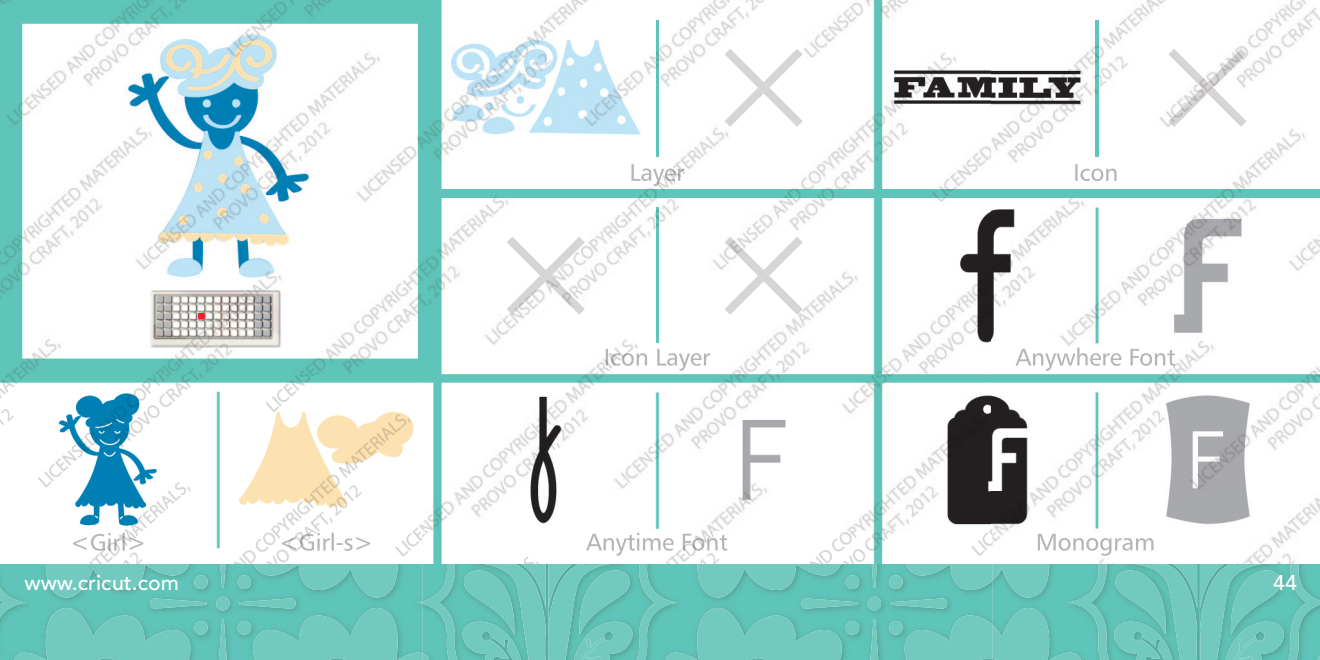

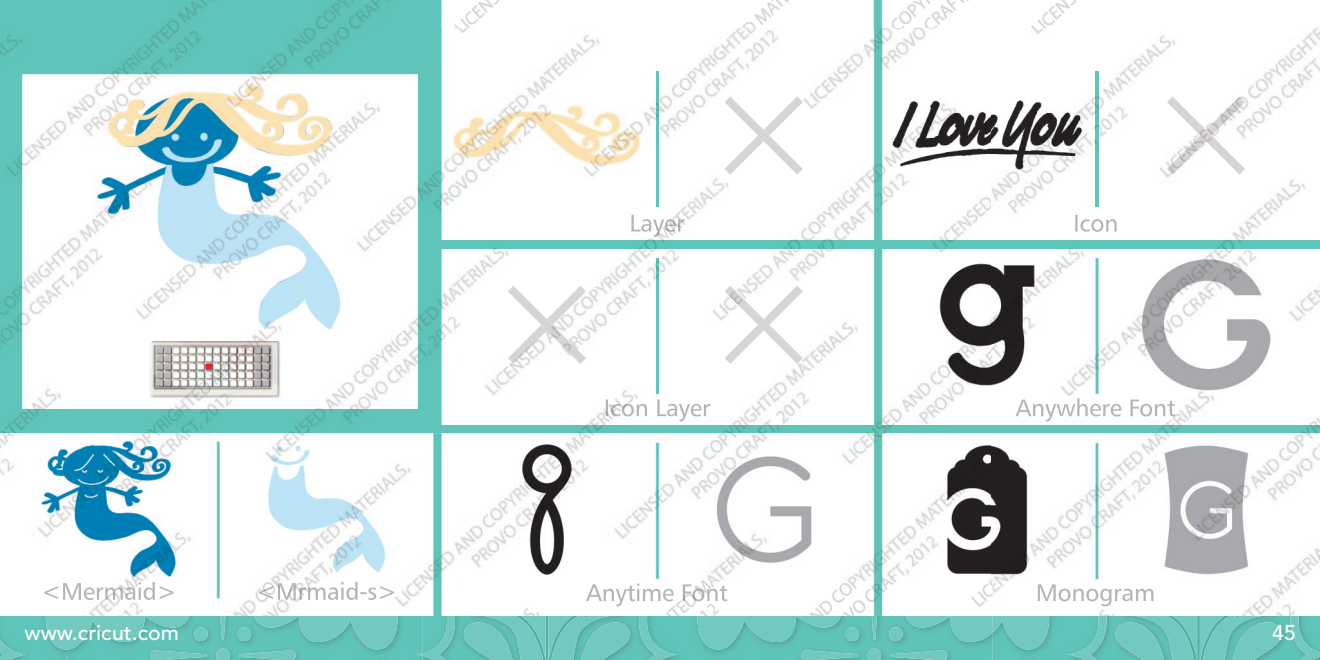

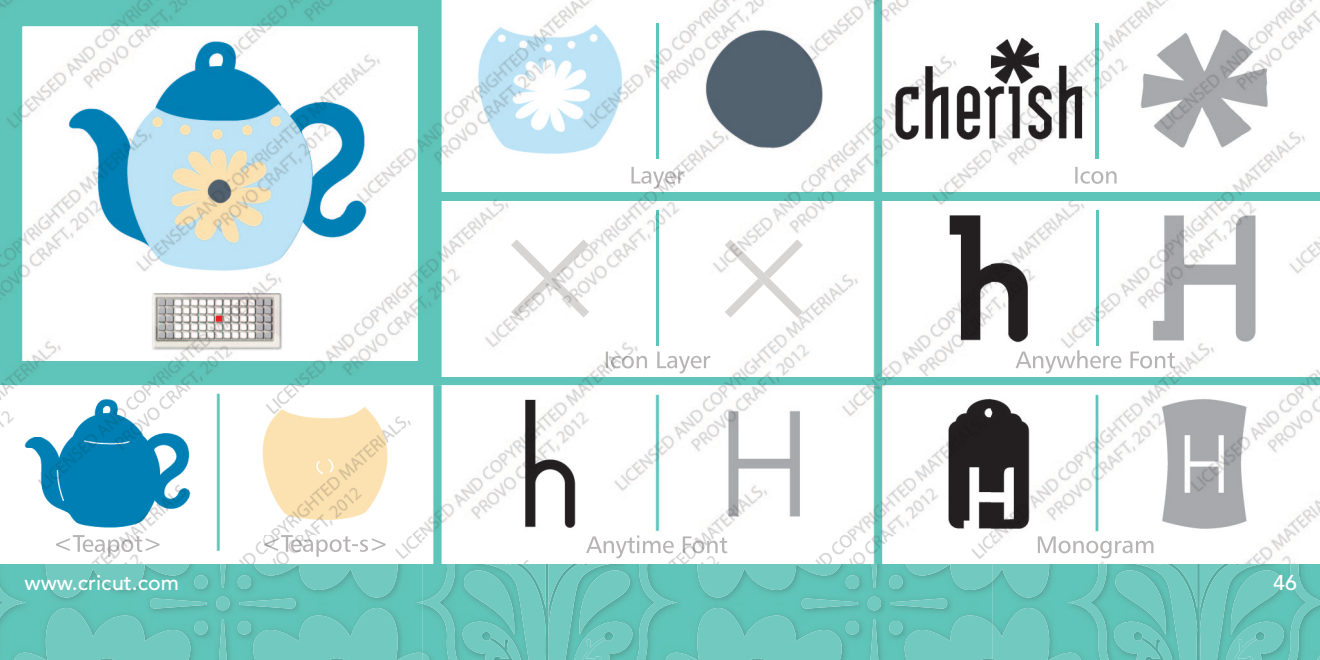

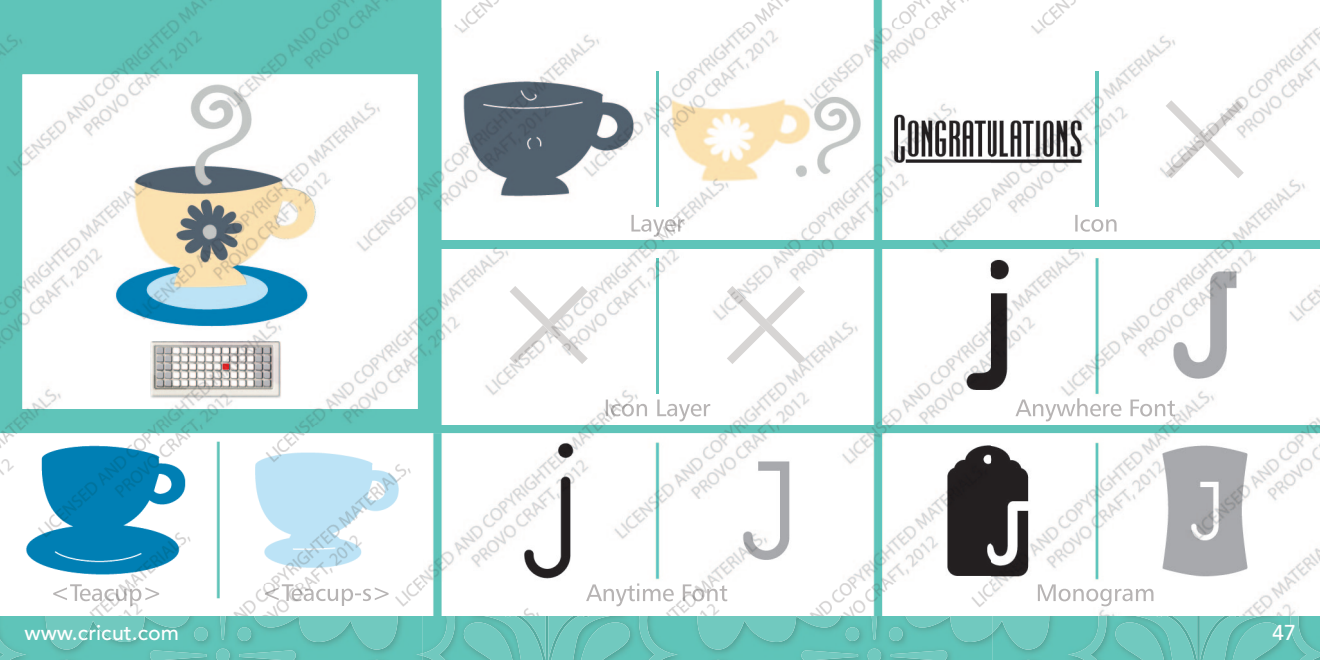

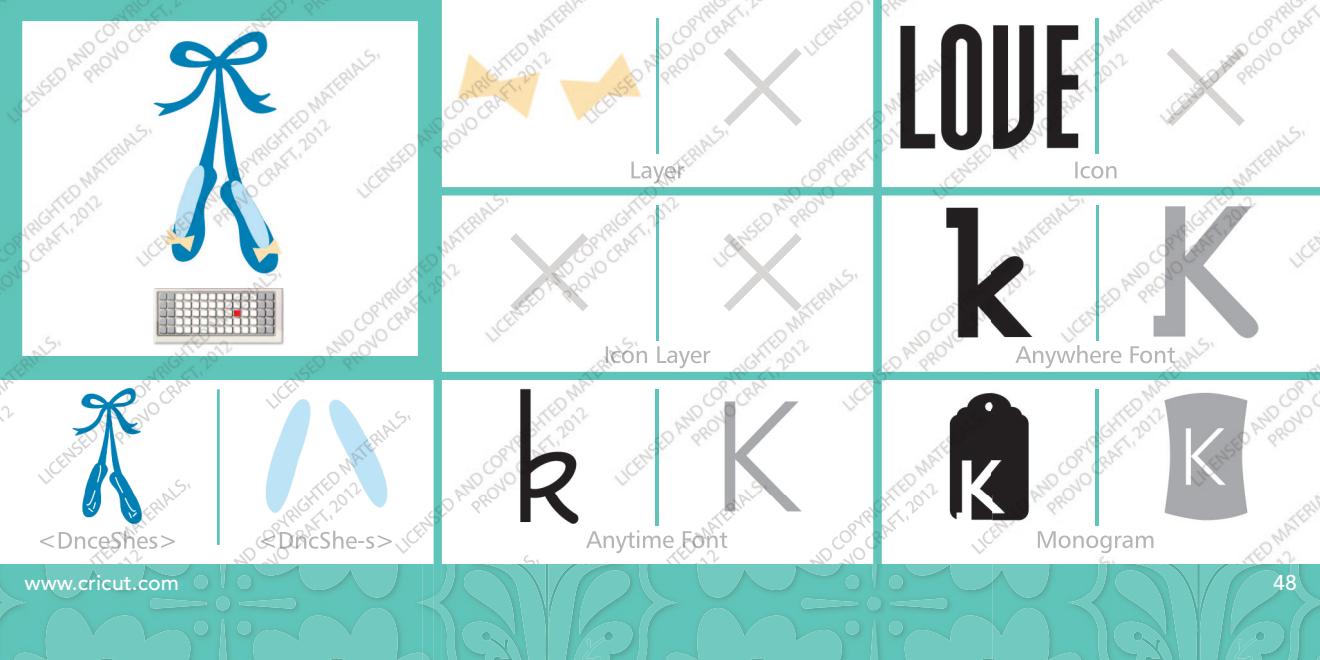

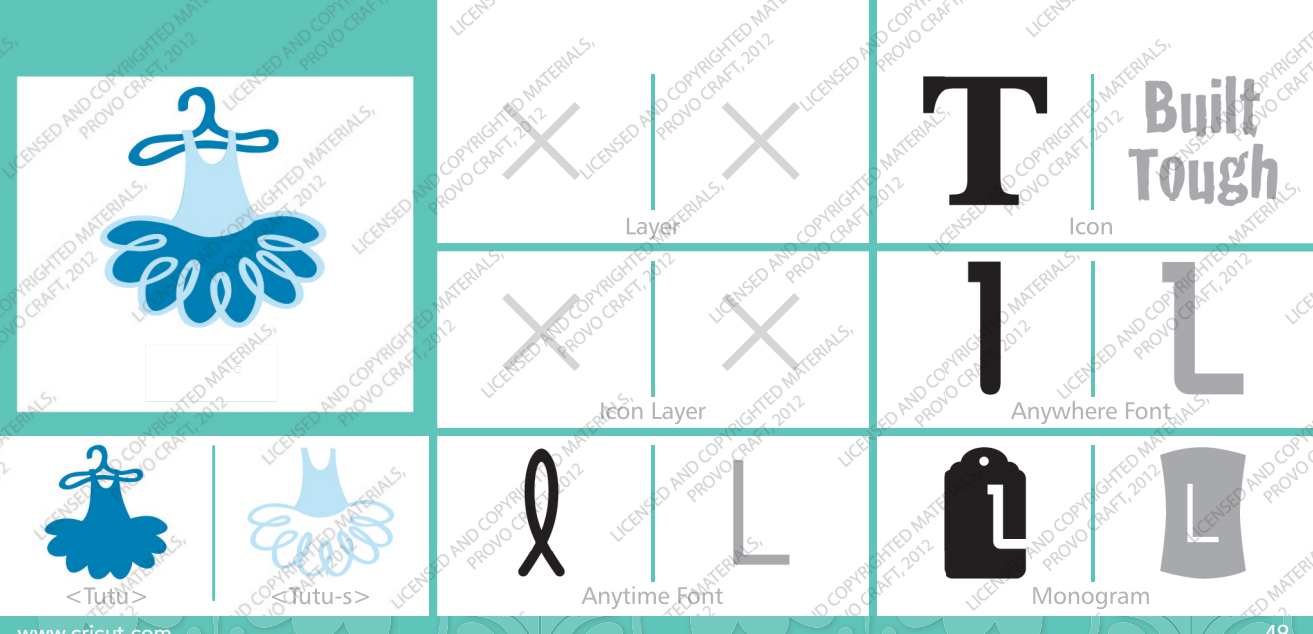

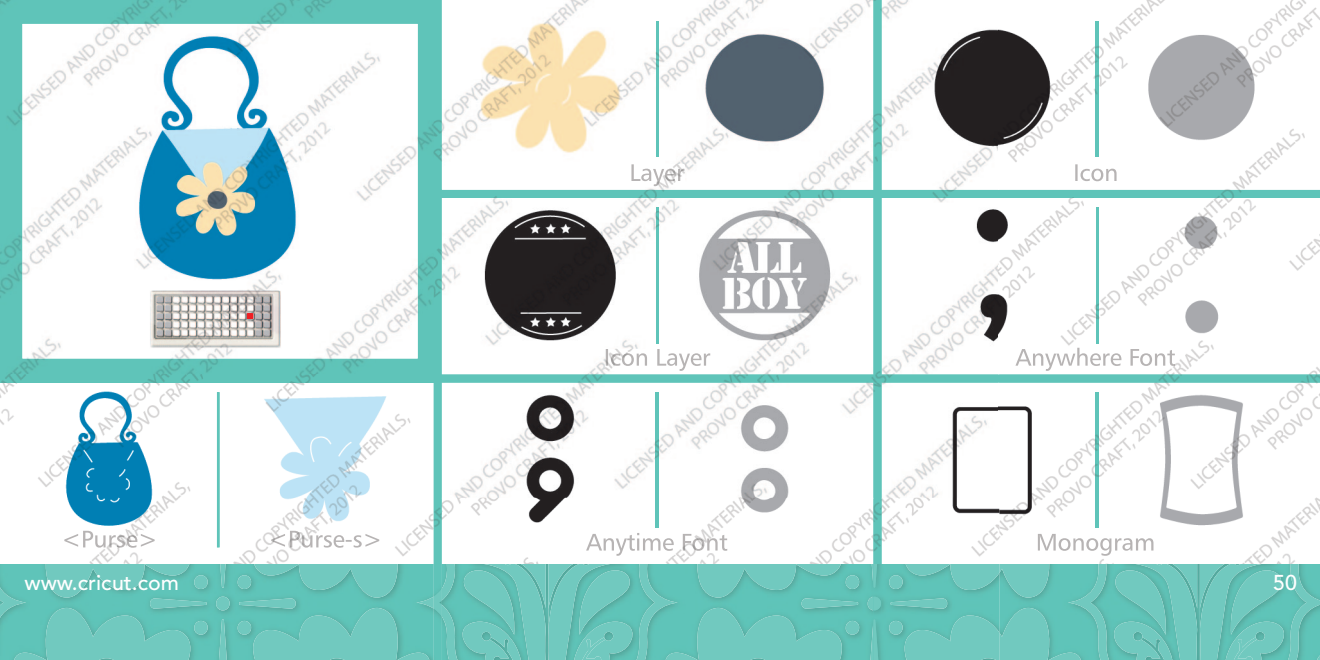

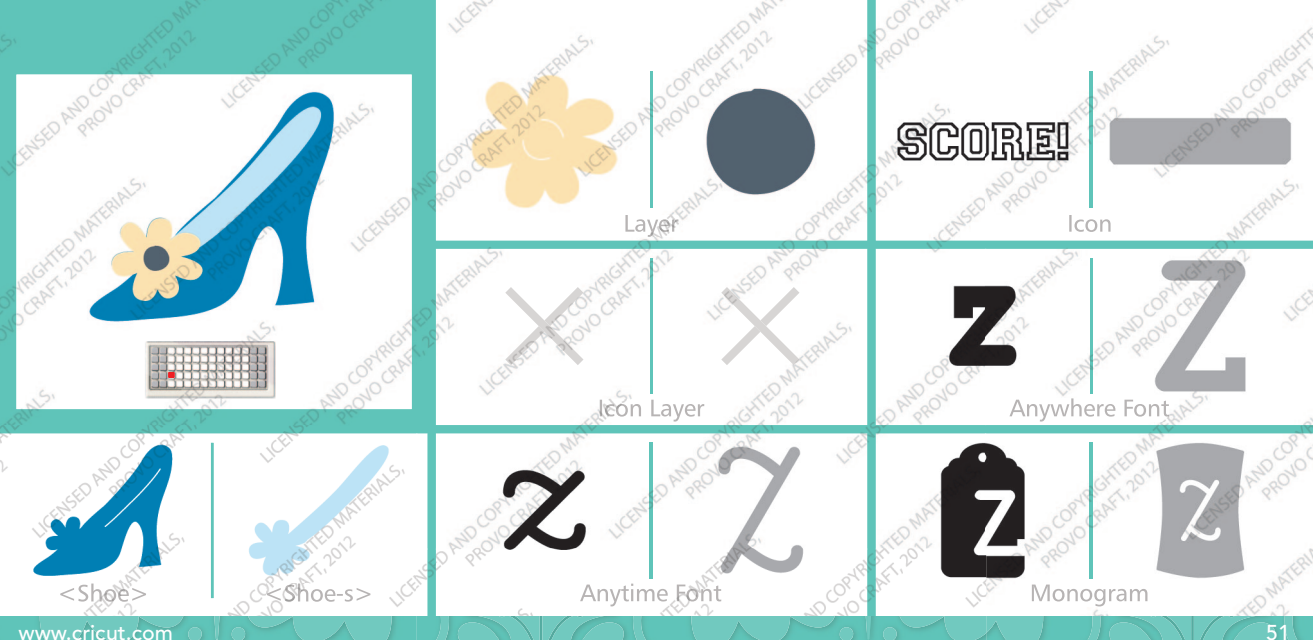

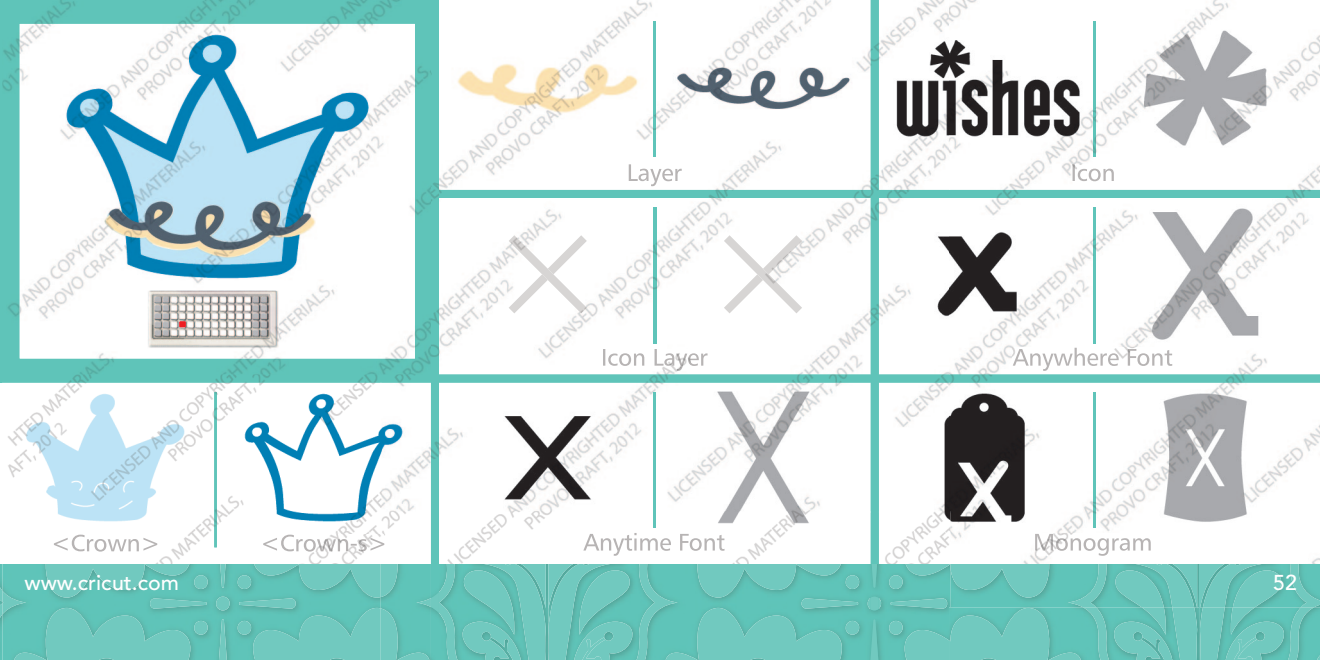

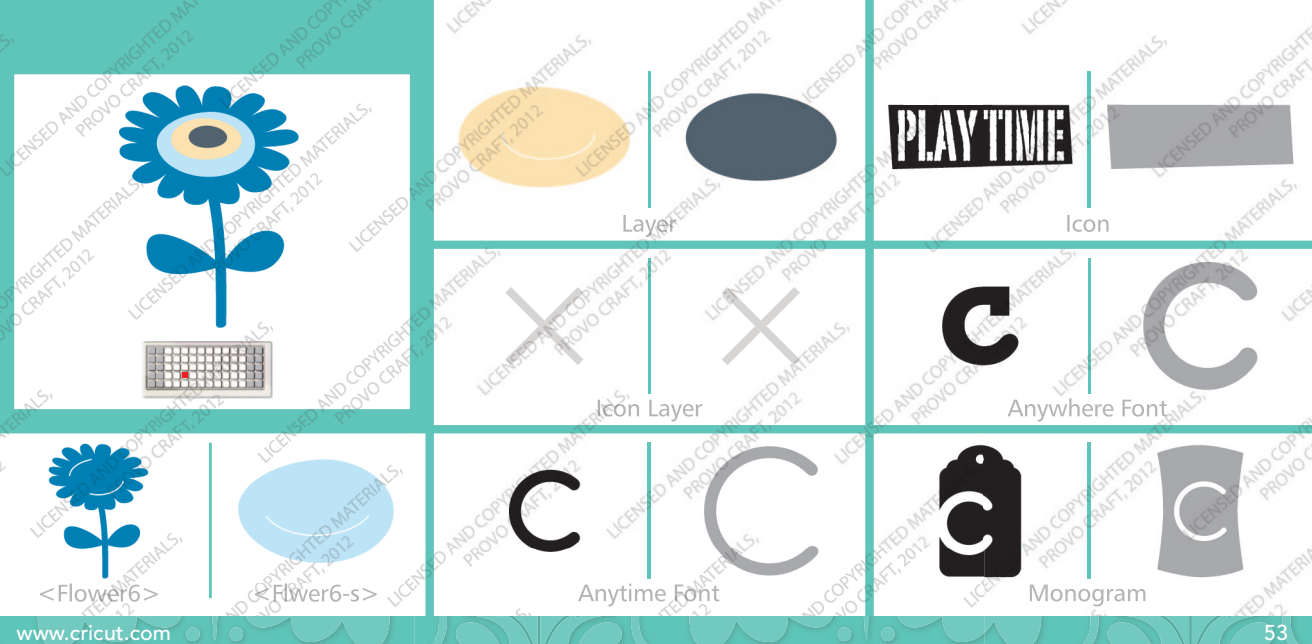

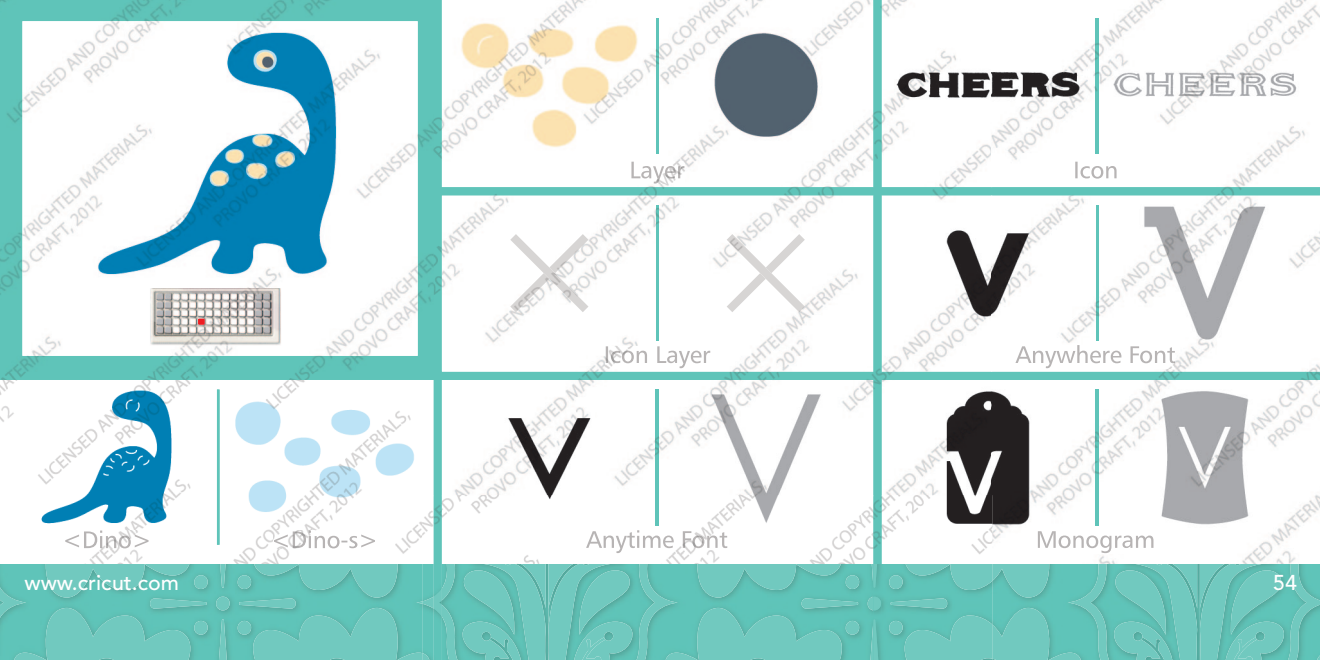

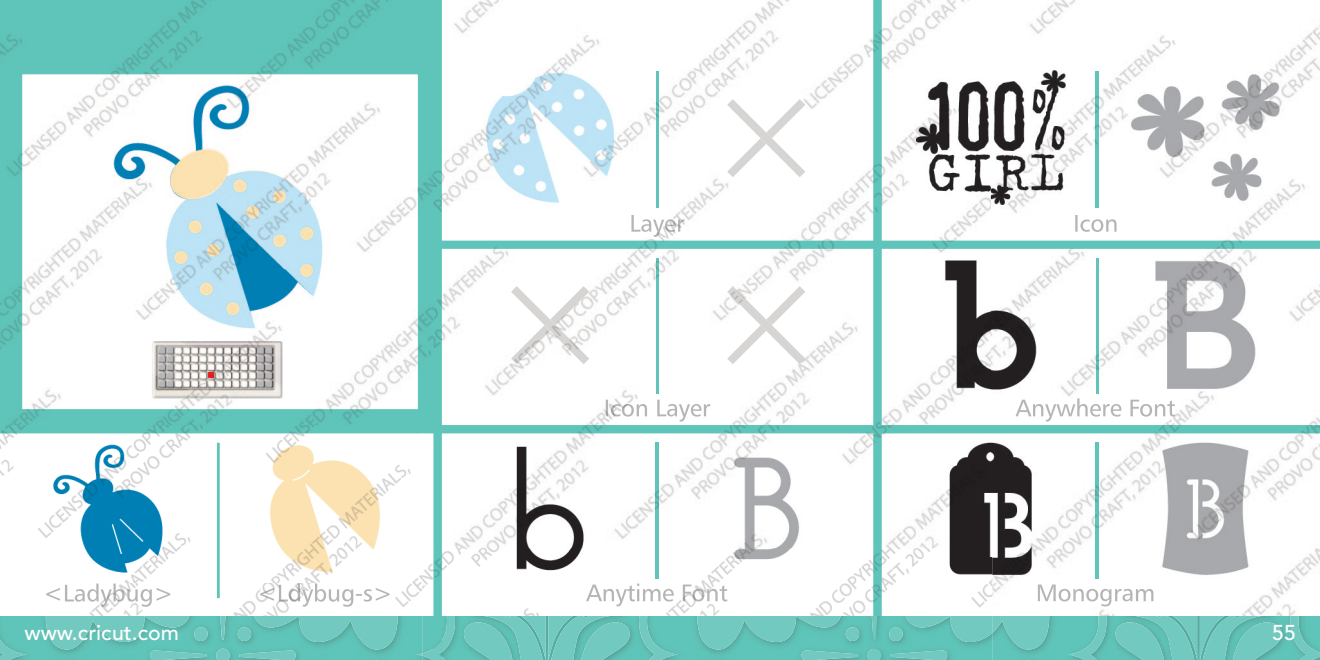

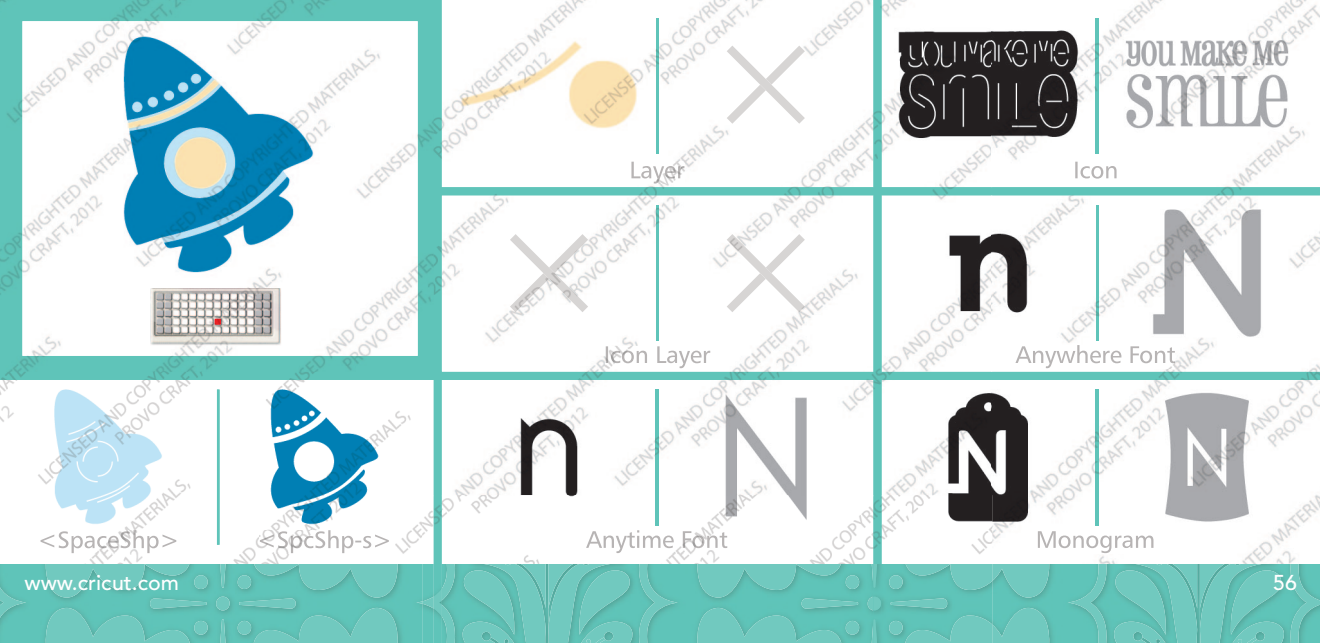

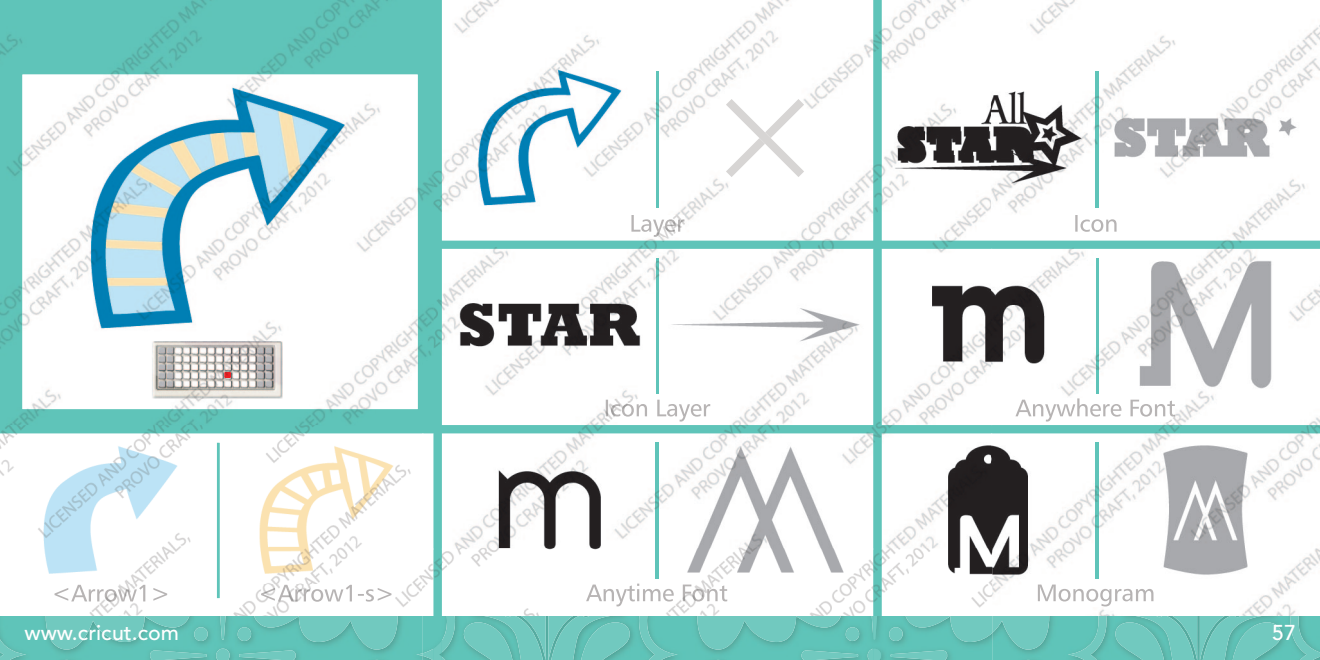

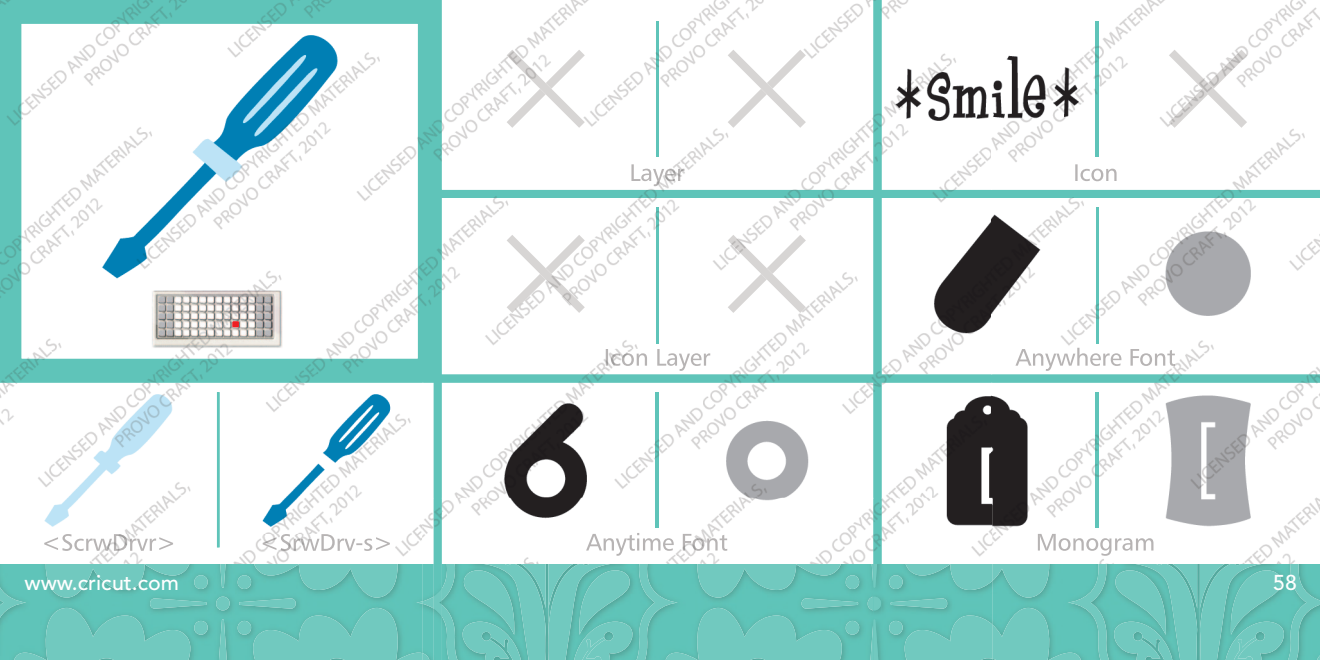

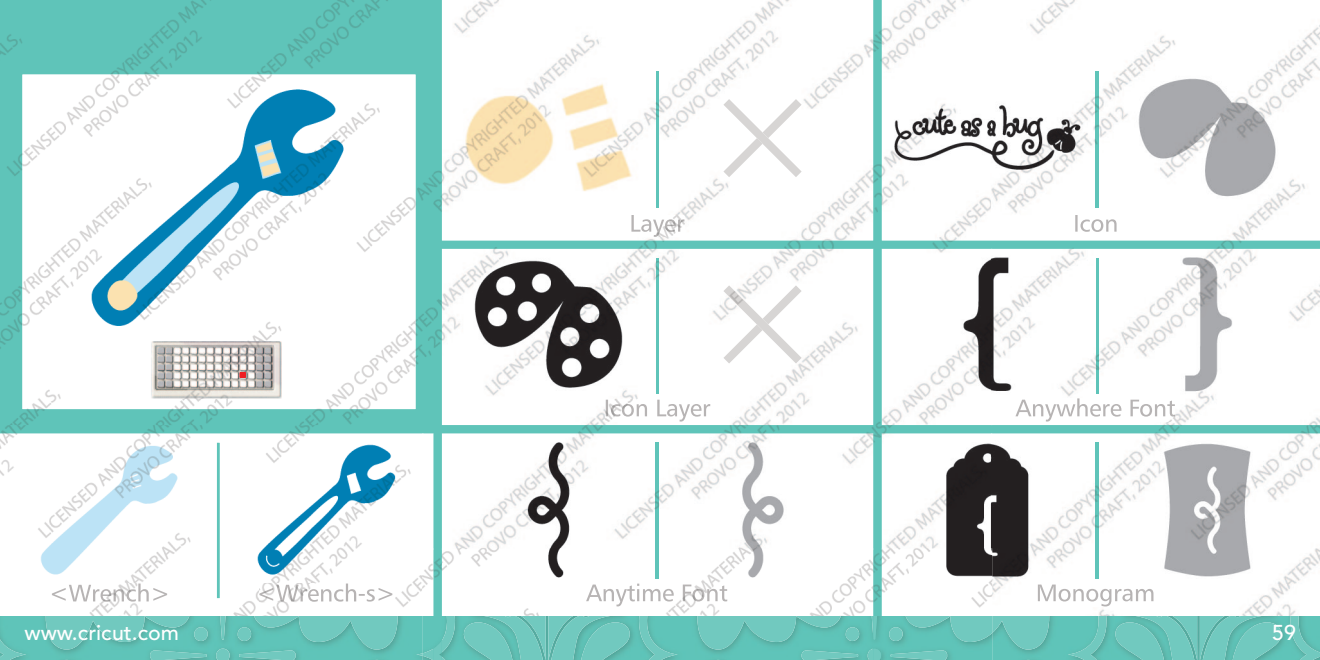

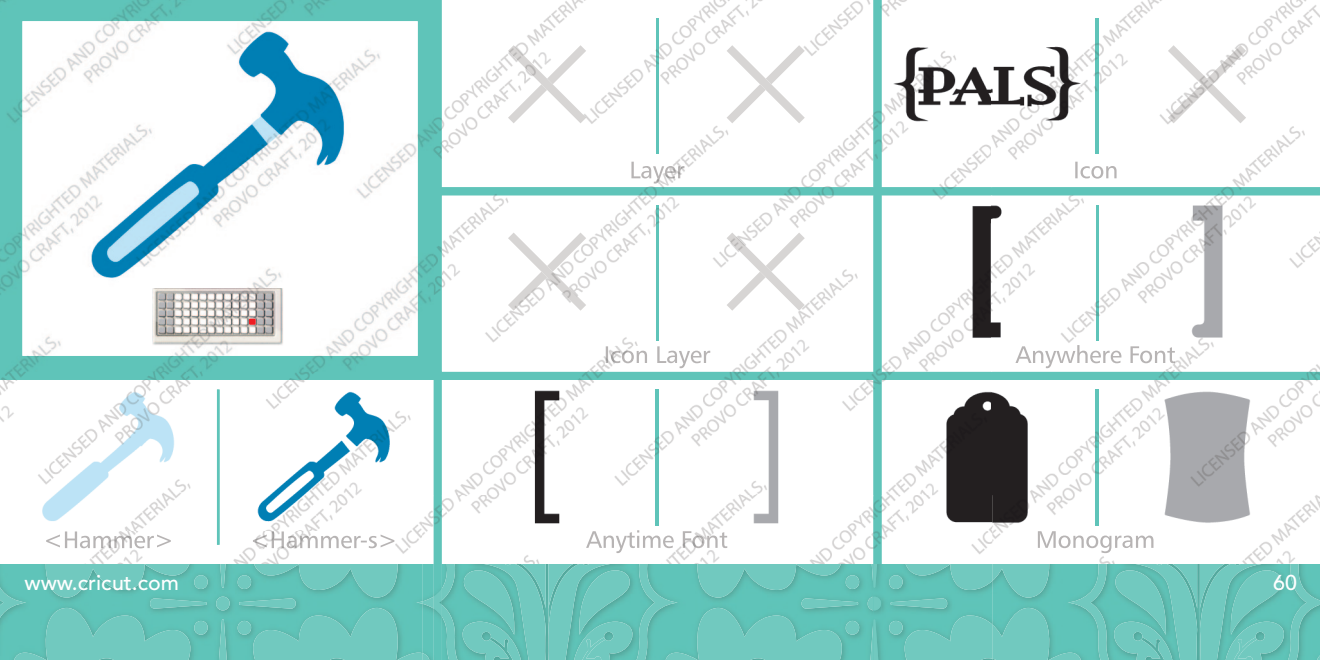

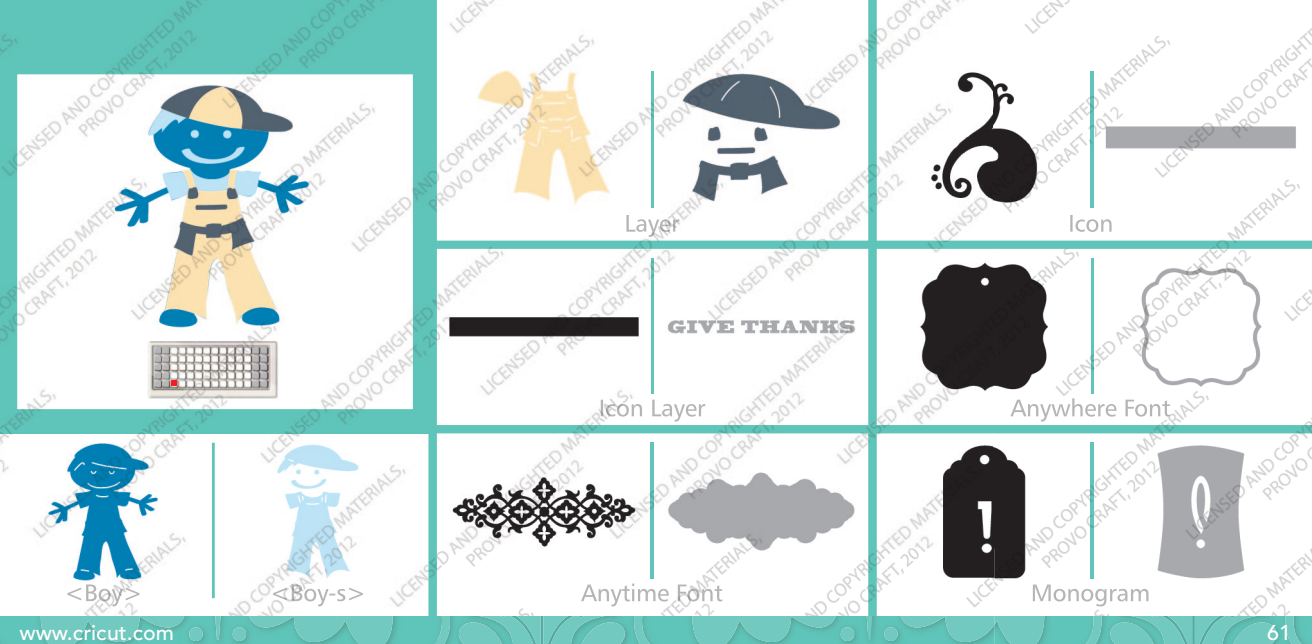

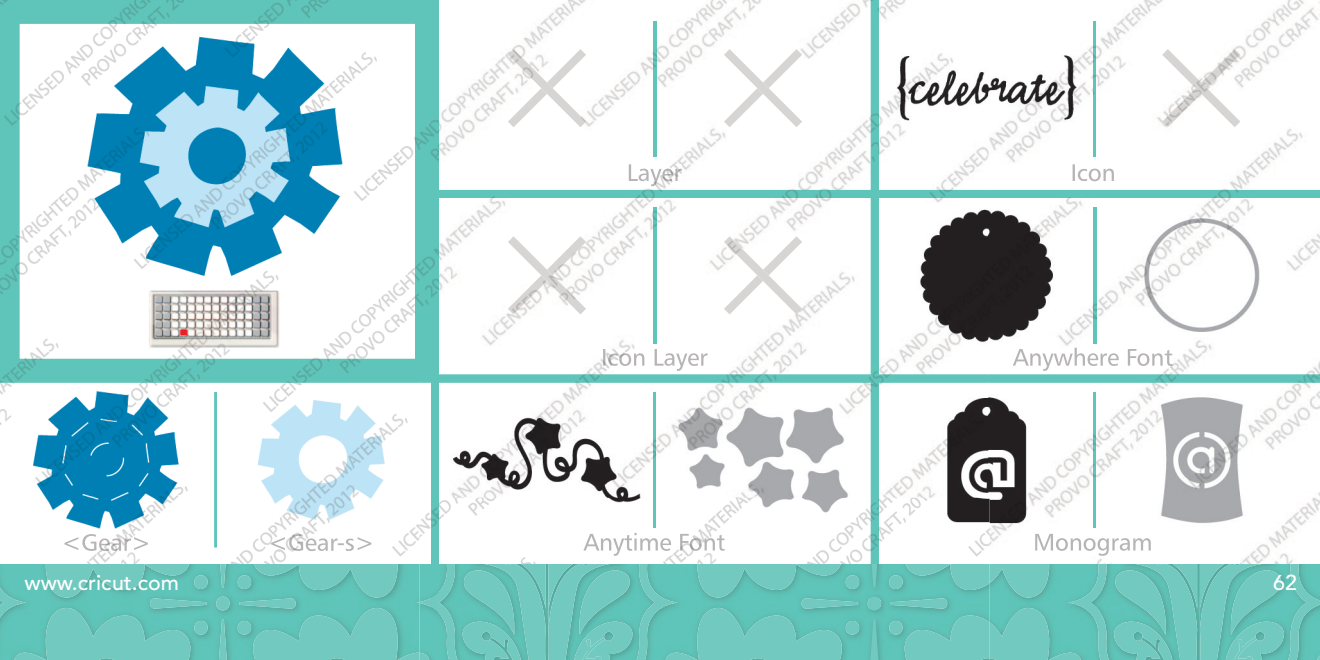

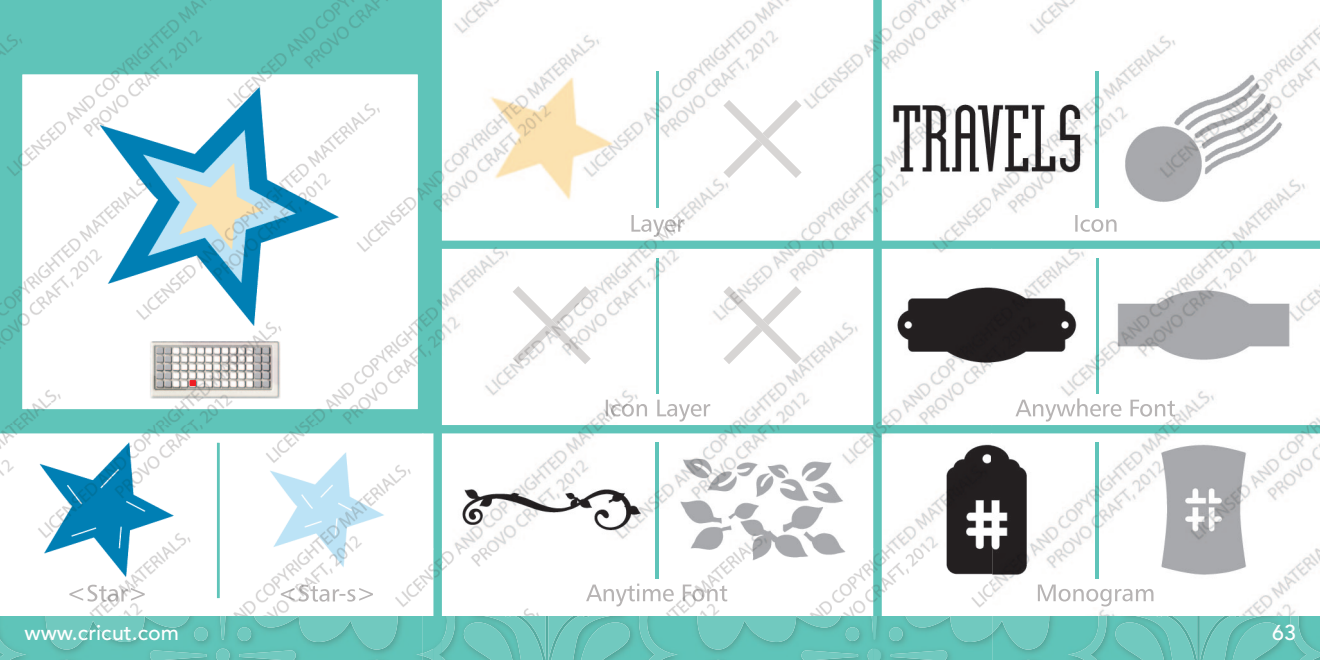

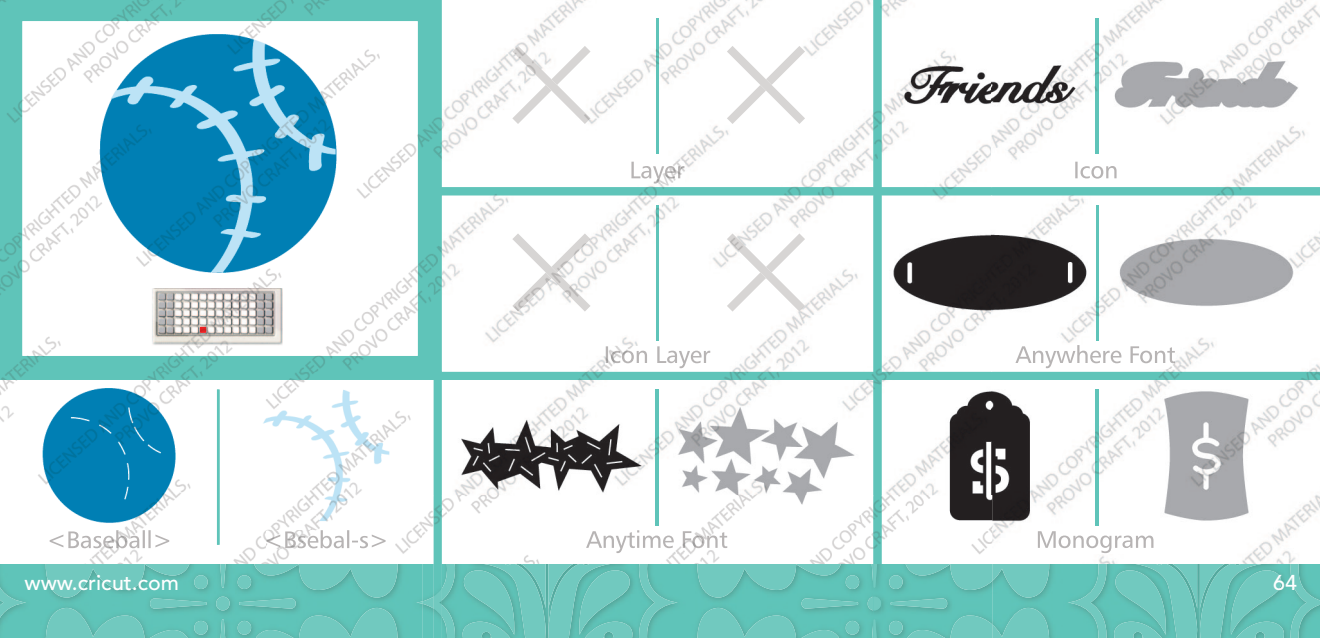

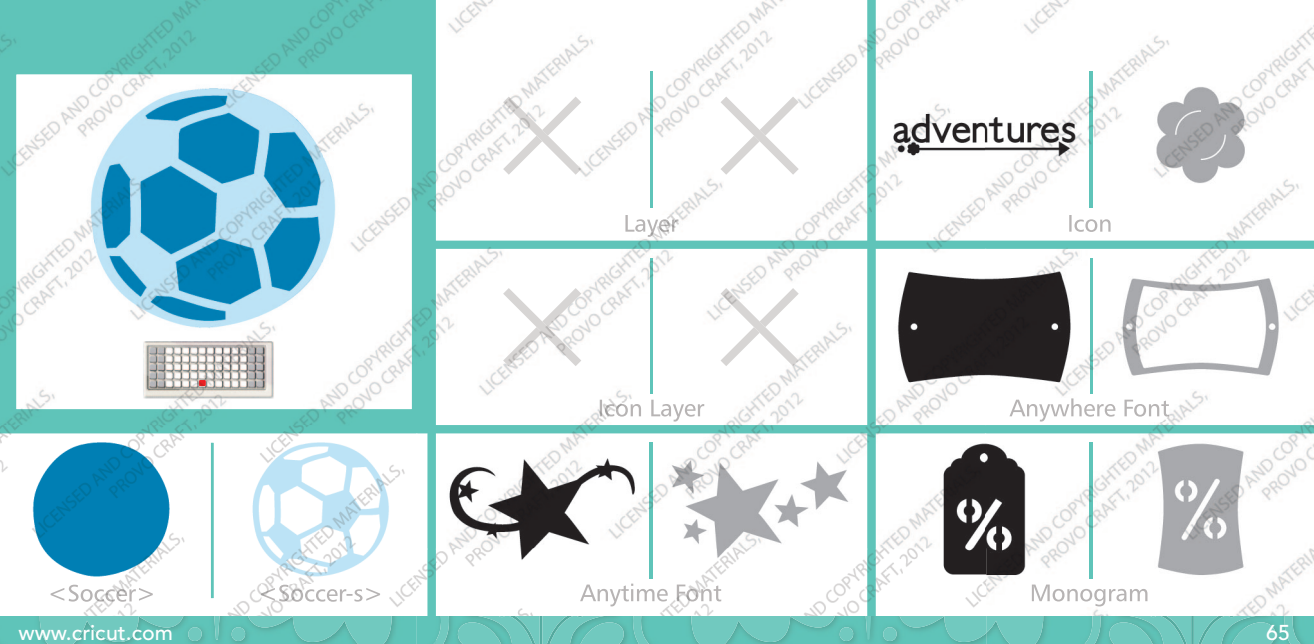

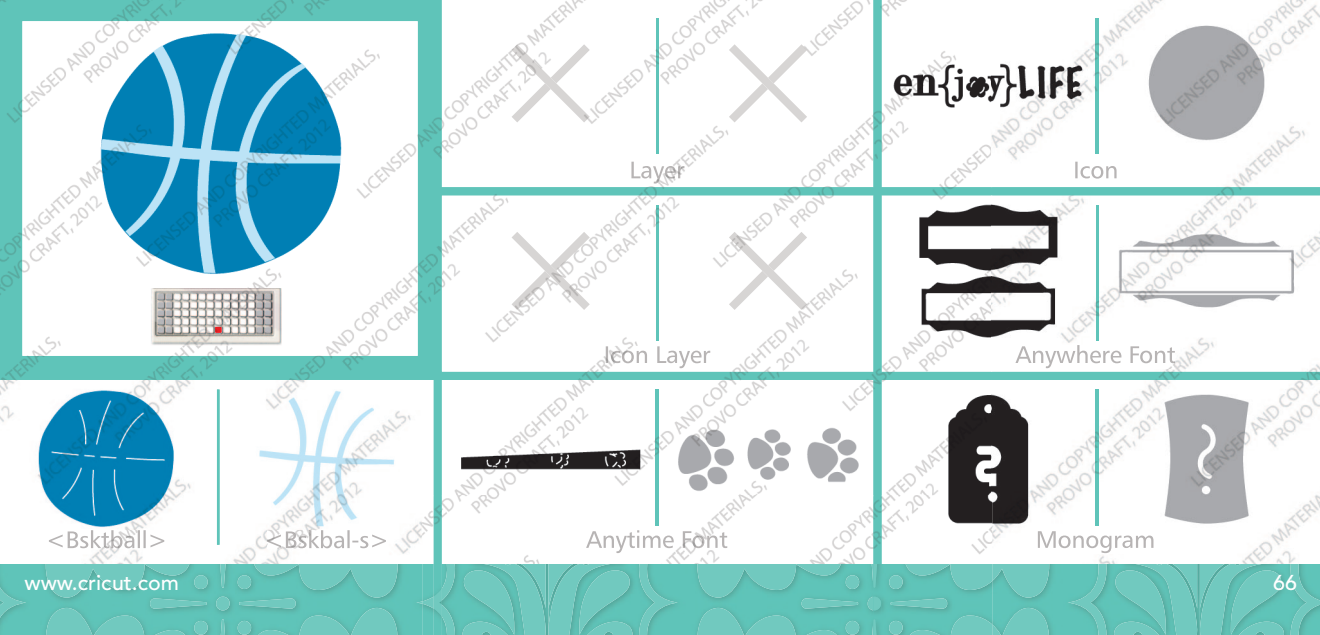

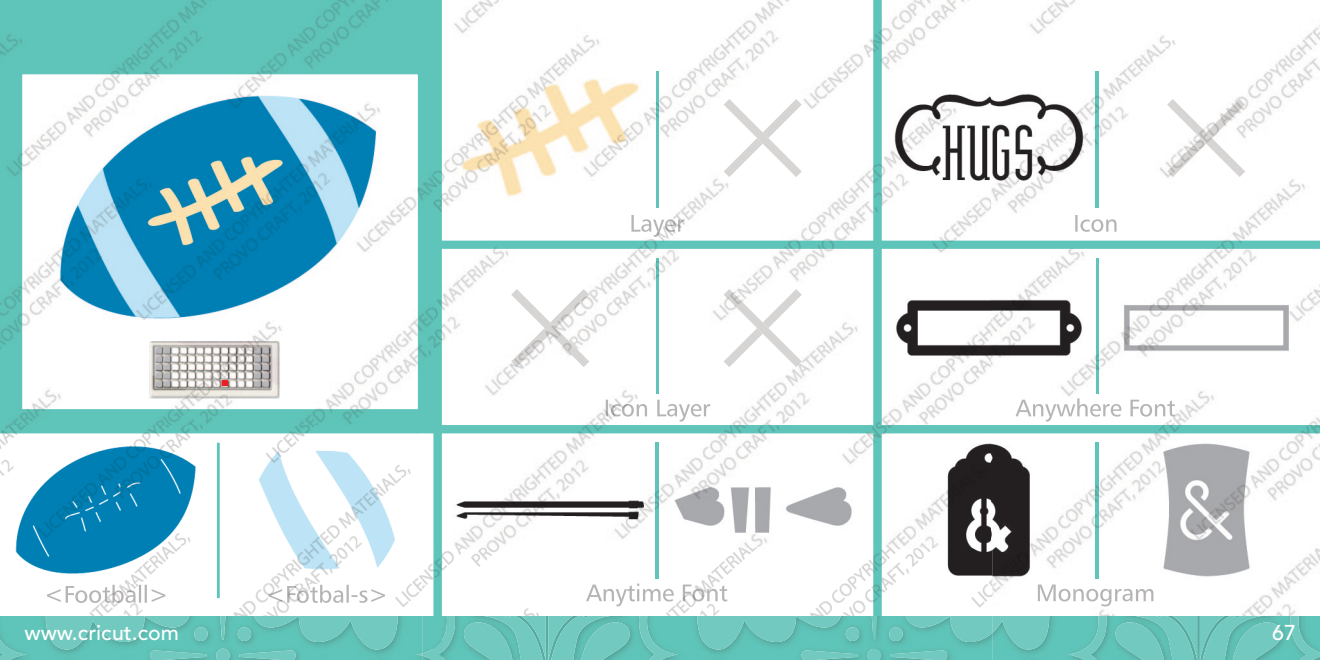

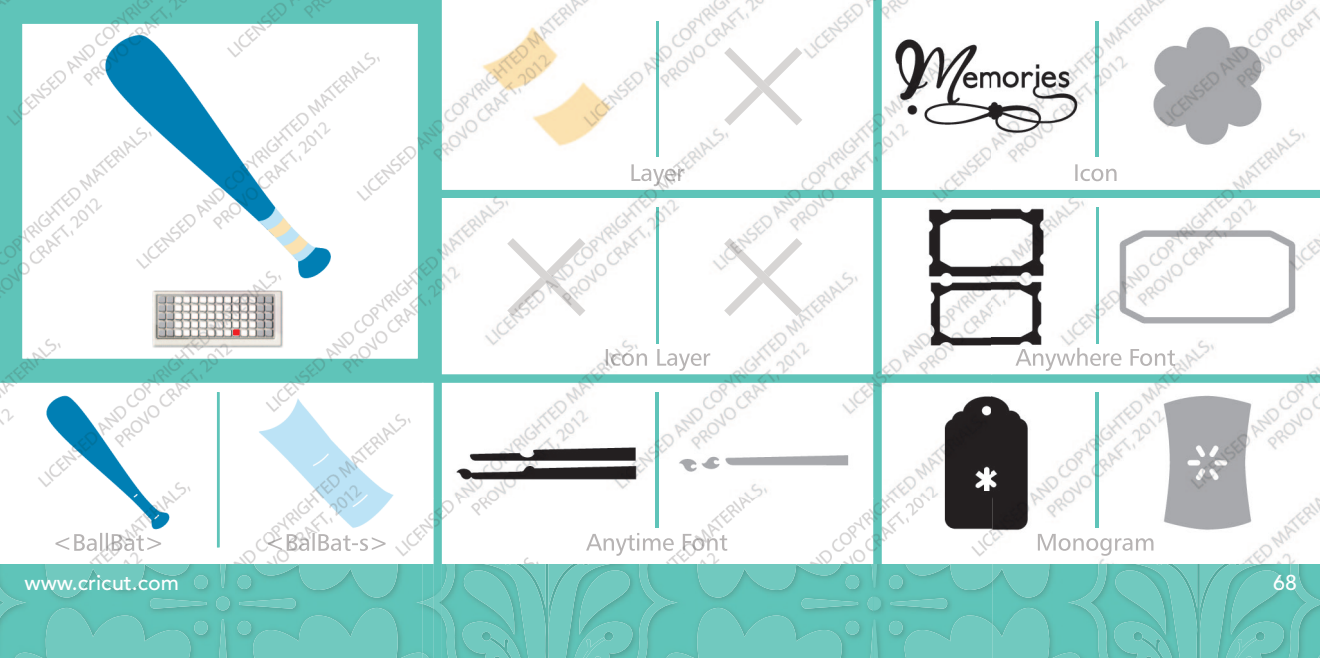

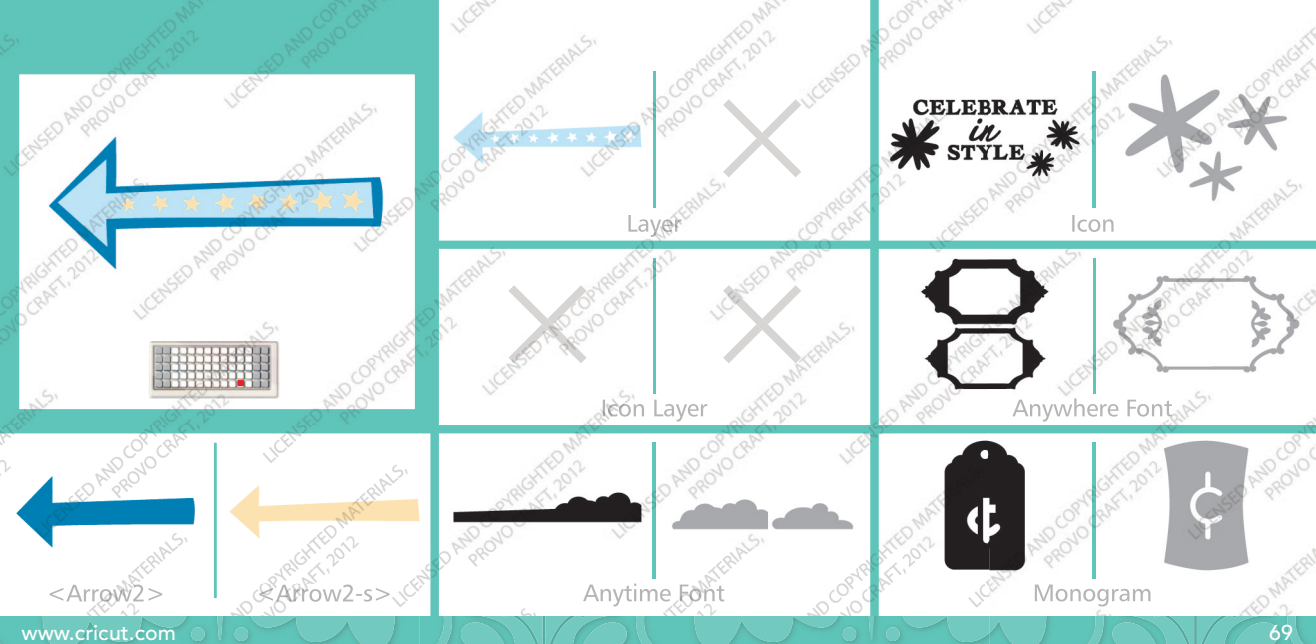

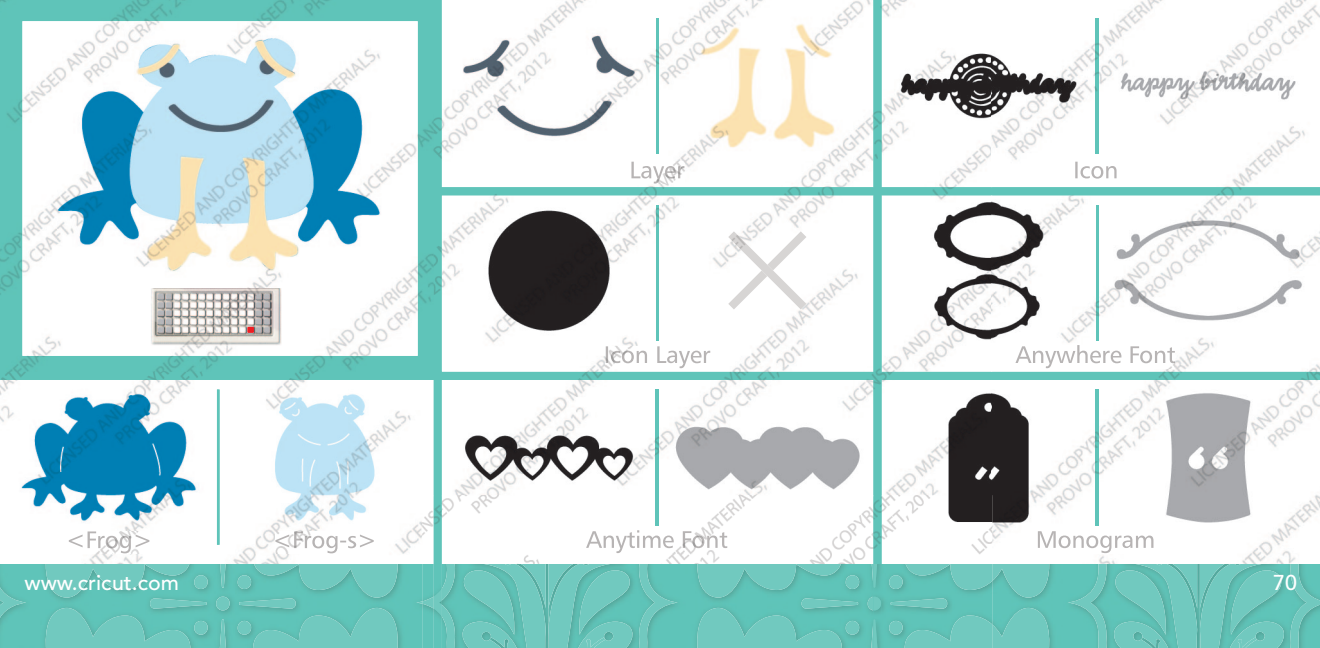

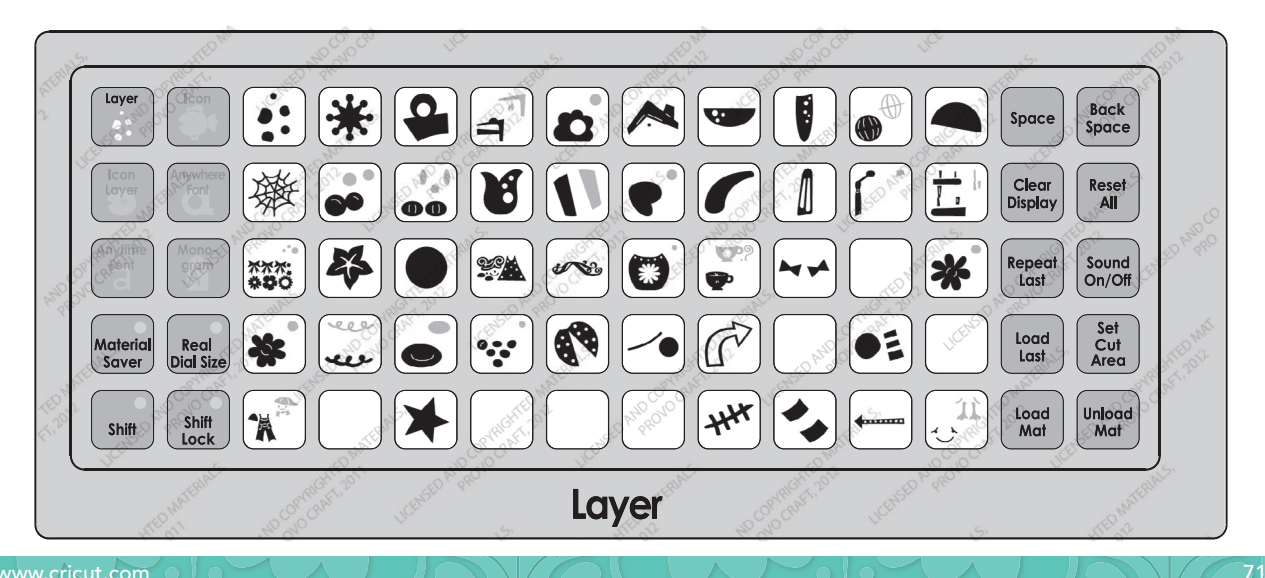

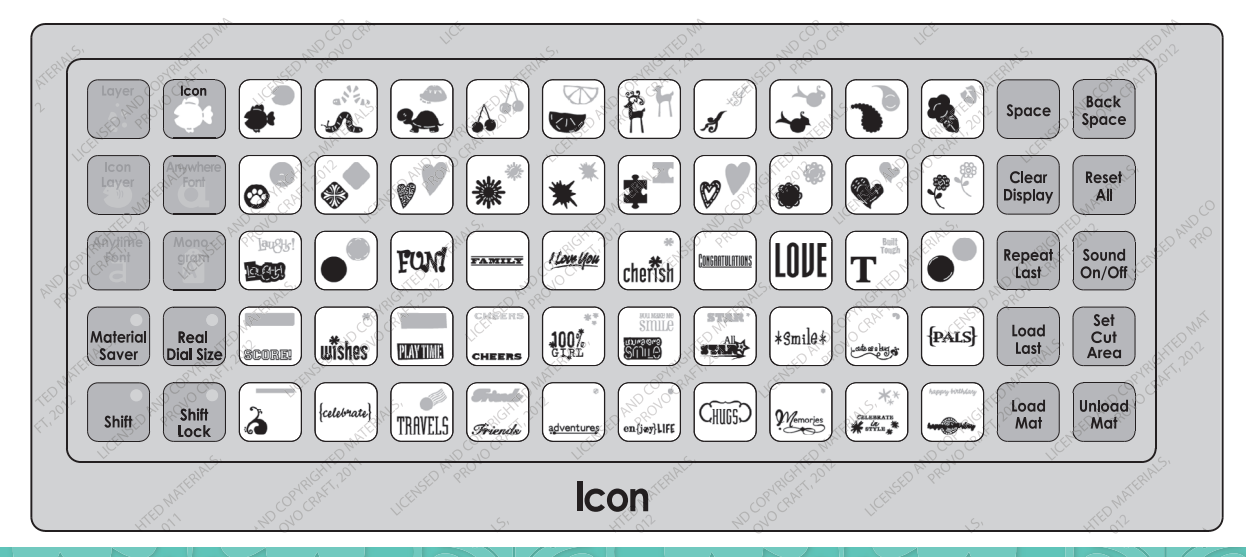

72
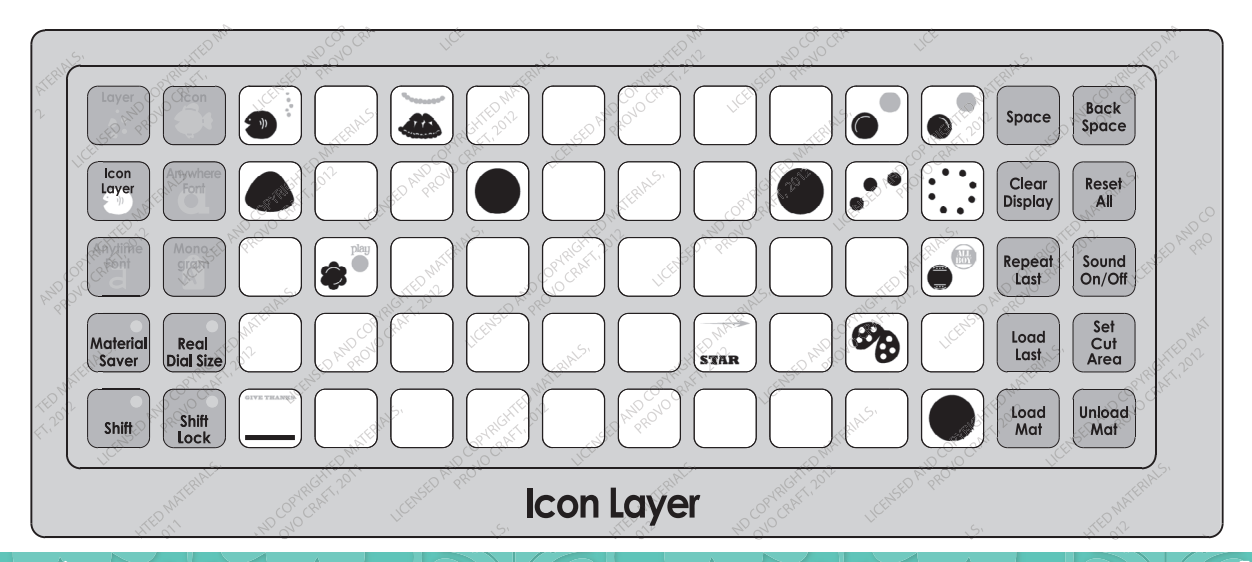

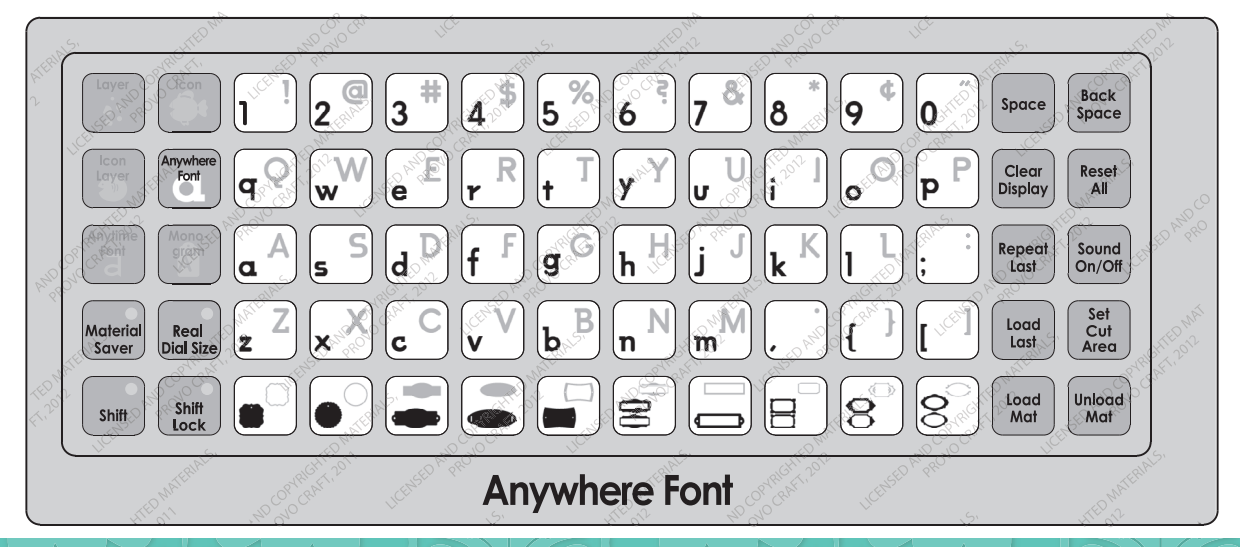

www.cricut.com

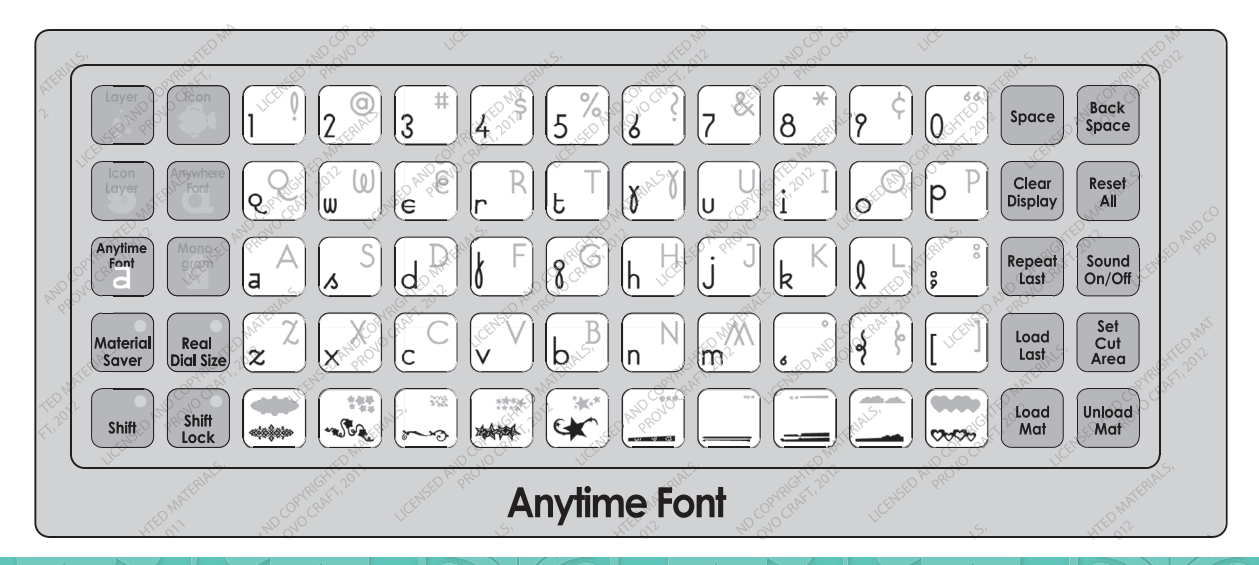

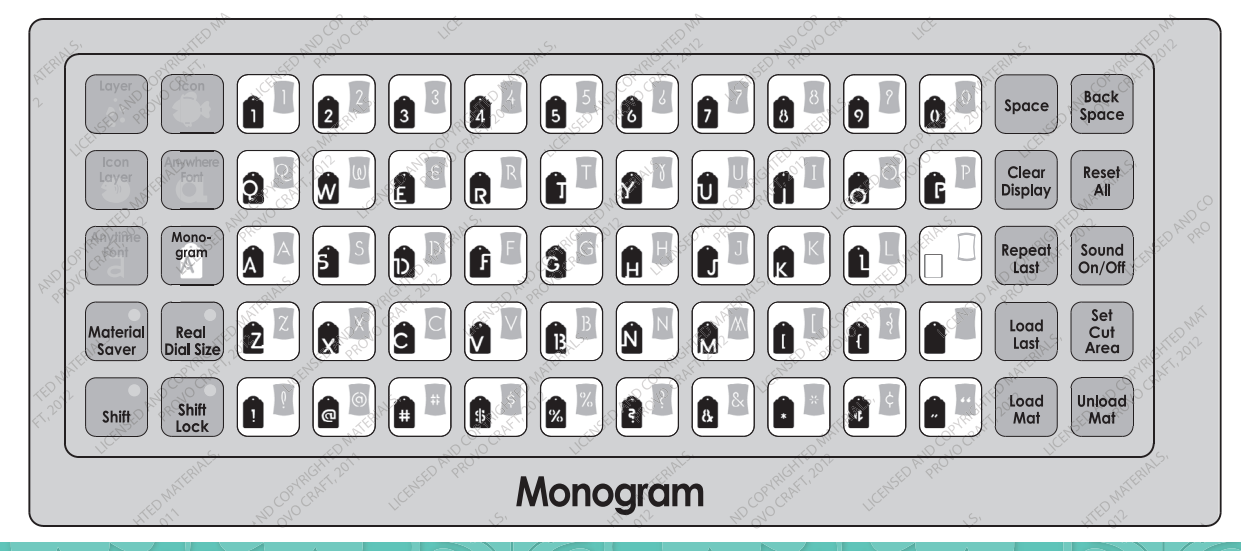

www.cricut.com

76

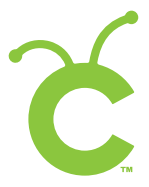

For in-depth information about using your Cricut<sup>®</sup> cutting system refer to the User Manual included with your Cricut<sup>®</sup> machine. If you don't find the answers you need, support is available in the following two ways:

You will find the most current help and documentation on the web site. Find answers to FAQs and Troubleshooting problems any time of the day. INTERNET: www.cricut.com

Refer to the Customer Support information that came with your Cricut® machine(s) or call for Customer Support options at: PHONE: 1-877-7CRICUT (727-4288) Monday–Friday 7:00 a.m.–6:00 p.m., Mountain Time

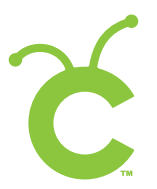

Pour une information plus exhaustive sur comment utiliser le système de découpage Cricut<sup>®</sup> veuillez vous référer au Manuel de l'Utilisateur inclus avec votre machine Cricut<sup>®</sup>. Au cas où vous ne trouverez pas de réponse à vos questions, vous trouverez l'appui nécessaire à travers la manière suivante :

Vous trouverez l'aide et la documentation la plus mise à jour dans l'emplacement Web. Trouvez les réponses dans des Questions Fréquentes et dans Détection et Solution de Problèmes à tout moment du jour. INTERNET: www.cricut.com

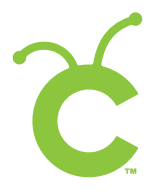

Para una información más exhaustiva acerca de cómo usar el sistema de corte Cricut<sup>®</sup> le rogamos referirse al Manual del Usuario incluido con su máquina Cricut<sup>®</sup>. En el caso de que no encontrara respuesta a sus preguntas, encontrará el apoyo necesario a través de la forma siguiente:

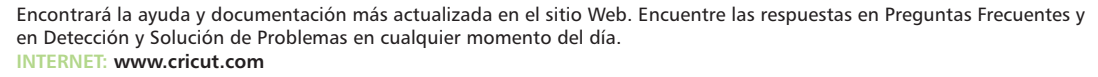

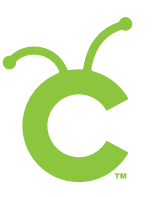

Ausführlichere Information über die Benutzung Ihrer persönlichen Cricut<sup>®</sup> Schneidesystems finden Sie im Benutzerhandbuch, das mit der Cricut<sup>®</sup> Maschine mitgeliefert wird. Wenn Sie die von Ihnen benötigten Antworten nicht finden, gibt es eine Unterstützungshilfe, die auf den folgenden Wegen erhältlich ist:

Sie werden die aktuellste Hilfe und Dokumentation auf der Webseite finden. Finden Sie Antworten auf häufig gestellte Fragen und zu Fehlerbehebungsproblemen zu jeder Tageszeit. INTERNET: www.cricut.com

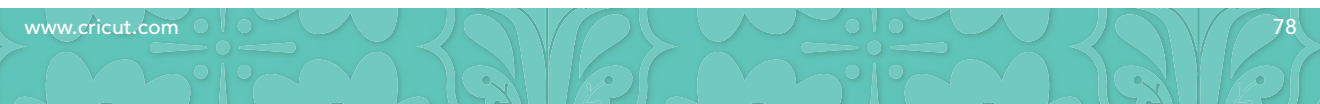

## www.cricut.com

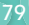

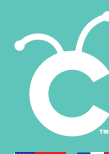

© 2011 Provo Craft and Novelty, Inc. All rights reserved/Tous droits réservés South Jordan, UT 84095 Made in China/Fabriqué en Chine

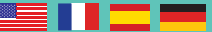